SL9159 Prva izdaja Lahko 2014

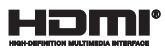

# Tablični računalnik ASUS Mobilna priklopna postaja ASUS E-priročnik

T200 Serija

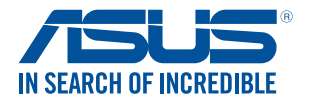

(BC

#### Informacije o avtorskih pravicah

Nobeno od teh navodil, vključno s proizvodi in programi, ki so tu opisani, ne sme biti kopirano, preneseno, prepisano, shranjeno v nadomestnih isitemih ali prevedeno v katerikoli jezik, v kakršnikoli obliki ali z drugimi sredstvi, razen dokumentacije shranjene s strani kupca v namene izdelave varnostne kopije, brez posebnega pisnega dovoljenja ASUSTek COMPTER INC. (\*ASUS\*).

ASUS PREDSTAVLJA TA NAVODILA "KOT SO" BREZ KAKRŠNEKOLI GARANCIJE, BODISI IZRAŽENE ALI VNEŠENE, VKLJUČNO VENDAR NE OMEJENO NA VNEŠENE GARANCIJE ALI POGOJEV PRODAJE ALI PRIPRAVLJENOSTI ZA DOLOČENE NAMENE. V NOBENEM PRIMERU NE BO ASUSU, NJEGOVI DIREKTORJI, USLJUŽBENCI, ZAPOSLENI ALI PRODAJALCI ODGOVORNI ZA KAKRŠNEKOLI NEPOSREDNE, POSEBNE, SUČAJNE ALI POSLEDIČNE POŠKODBE (VKLJUČNO Z POSLEDICAMI ZARADI IZGUBE DOBITKA, IZGUBE POSLOVANJA, IZGUBE UPORABNOSTI ALI PODATKOV, PREKINITVJIO POSLOVANJA IN PODOBNO), TUDI ČE JE BIL ASUSU SVETOVANO O MOŽNOSTIH TOVRSTNIH POŠKODB, DO KATERIH JE PRIŠLO ZARADI OKVARE ALI NAPAKE VTEM NAVODILU ALI NA PROIZVODU.

Proizvodi in imena podjetij, ki se pojavljajo v teh navodilih so ali pa niso registrirane blagovne znamke ali avtorsko zaščitene s strani svojih podjetij in se uporabljajo le za poimenovanje ali razlago in v korist lastnika, brez potrebe po kršitvah.

PODROBNOSTI IN INFORMACIJE, KI JIH NAVODILA VSEBUJEJO SO DANE LE V NAMENE INFORMIRANJA IN SE LAHKO SPREMENIJO KADARKOLI BREZ OPOZORILA IN NISO DEL OBVEZE S STRANI ASUS-A. ASUS NE NOSI NOBENE ODGOVORNOSTI ALI OBVEZE ZA KAKRŠNEKOLI NAPAKE ALI NEPRAVILNOSTRI, KI SE

LAHKO POJAVIJO V TEH NAVODILIH, VKLJUČNO S PROIZVODI IN OPISANIMI PROGRAMI.

#### Copyright © 2014 ASUSTeK COMPUTER INC. Vse pravice pridržane.

#### Omejitev odgovornosti

Zaradi napake s strani ASUS-a ali koga drugega, se pojavi priložnosti pri kateri ste upravičeni do povrnitve škode s strani ASUS-a. V takem primeru, ne glede na to, da ste upravičeni do povrnitve škode s strani ASUS-a, je ASUS odgovoren le za poškodbe na telesu (vključno s smrtijo) in poškodbe na premoženju in na osebnem premoženju, ali kakšne druge dejanske ali neposredne poškodbe, ki so rezultat izoglbanja ali neuspešne izvedbe pravnih dolžnosti v okviru garancije, v vrednosti zapisane pogodbene cene vsakega izdelka.

ASUS nosi odgovornost samo za nadomestitev vaše škode, poškodb ali zahtevka v pogodbi, postopka ali prekrška v okviru garancije.

Ta omejitev se nanaša tudi na dobavitelje in prodajalce ASUS-a. To je maksimalna kolektivna odgovornost ASUSA, njihovih dobaviteljev in prodajalcev.

ASUS NI POD NOBENIM POGOJEM ODGOVOREN ZA SLEDEĆE: (1) ZAHTEVEK TRETJE OSEBE ZA POŠKODBE PROTI VAM; (2) IZGUBA ALI POŠKODBA NA VAŠIH ZAPISIH ALI PODATKIH; ALI (3) POSEBNA, NENAMERNA ALI NEPOSREDNA ŠKODA, ALI KAKRŠNAKOLI POSLEDIČNA POSLOVNA ŠKODA ( VKLIUČNO Z IZGUBLJENIM DOBIČKOM ALI PRIHRANKI), TUDI ČE JE ASUSU, NJEGOVI DOBAVITELIJ ALI NJIHOV

PRODAJALEC O TEJ MOŽNOSTI OBVEŠČEN.

#### Storitev in podpora

Obiščite več jezikovno internet stran http://support.asus.com

# Kazalo

| O tem priročniku                         | 7 |
|------------------------------------------|---|
| Konvencije, uporabljene v tem priročniku | 8 |
| Ikone                                    | 8 |
| Pisave                                   | 8 |
| Varnostna opozorila                      | 9 |
| Uporaba tabličnega računalnika ASUS      | 9 |
| Vzdrževanje tabličnega računalnika ASUS  |   |
| Pravilno odlaganje                       |   |
|                                          |   |

# 1. poglavje: Namestitev strojne opreme

| Pogled od zgoraj                         | 14 |
|------------------------------------------|----|
| Levi del                                 | 16 |
| Desni del                                | 18 |
| Funkcije tabličnega računalnika ASUS     | 19 |
| Pogled z zgornje in zadnje strani        |    |
| Spodnja stran                            |    |
| Funkcije mobilne priklopne postaje ASUS  | 23 |
| Pogled od zgoraj                         | 23 |
| Pogled od spodaj                         | 25 |
| Priključitev tabličnega računalnika ASUS | 26 |
| Odstranjevanje tabličnega računalnika    | 27 |
|                                          |    |

# 2. poglavje: Uporaba tabličnega računalnika ASUS in mobilne priključne postaje ASUS

| Uvod                                             | 30 |
|--------------------------------------------------|----|
| Tablico priključite na mobilno priklopno postajo | 30 |
| Polnjenje tabličnega računalnika ASUS            | 31 |
| Dvignite pokrov, da odprete zaslon               | 33 |
| Pritisnite gumb za vklop/izklop                  | 33 |
| Poteze za sledilno ploščico in sledilna ploščica | 34 |
| Uporaba potez na zaslonu na dotik                | 34 |
| Uporaba potez na sledilni ploščici               | 38 |

| Uporaba tipkovnice             |  |
|--------------------------------|--|
| Funkcijske tipke               |  |
| Tipki Windows <sup>®</sup> 8.1 |  |

# 3. poglavje: Delo s sistemom Windows® 8.1

| Prvi zagon                                              | 50 |
|---------------------------------------------------------|----|
| Uporabniški vmesnik Windows®                            | 51 |
| Začetni zaslon                                          | 51 |
| Programi Windows®                                       | 51 |
| Dostopne točke                                          |    |
| Gumb Start                                              | 55 |
| Prilagajanje začetnega zaslona                          | 57 |
| Delo v programih Windows®                               | 58 |
| Zagon programov                                         |    |
| Prilagajanje programov                                  | 58 |
| Dostop do zaslona Programi                              | 61 |
| Vrstica s čarobnimi gumbi                               | 63 |
| Funkcija Snap (Zataknitev)                              | 66 |
| Druge bližnjice na tipkovnici                           | 68 |
| Povezovanje z brezžičnimi omrežji                       | 70 |
| Wi-Fi                                                   | 70 |
| Bluetooth                                               | 71 |
| Airplane mode                                           | 72 |
| Povezovanje z žičnimi omrežji                           | 73 |
| Konfiguriranje dinamične omrežne povezave IP/PPPoE      | 73 |
| Konfiguriranje omrežne povezave s statičnim naslovom IP | 74 |
| Zaustavitev tabličnega računalnika ASUS                 | 75 |
| Stanje pripravljenosti tabličnega računalnika ASUS      | 75 |
| Zaklenjeni zaslon sistema Windows® 8.1                  | 76 |
| Kako iz zaklenjenega zaslona                            | 76 |
| Prilagajanje zaklenjenega zaslona                       | 77 |
| Odpravljanje težav                                      | 79 |

| Osvežitev računalnika    | .79 |
|--------------------------|-----|
| Ponastavitev računalnika | .80 |
| Napredne možnosti        | .81 |

# 4. poglavje: Nadgrajevanje tabličnega računalnika ASUS

| Nameščanje trdega diska |  |
|-------------------------|--|
|-------------------------|--|

# Nasveti in pogosta vprašanja

| Uporabni nasveti za tablični računalnik ASUS | 92 |
|----------------------------------------------|----|
| Pogosta vprašanja o strojni opremi           | 93 |
| Pogosta vprašanja o programski opremi        | 96 |

# Dodatki

| Notranja skladnost modema                                        | 100 |
|------------------------------------------------------------------|-----|
| Pregled                                                          | 100 |
| Izjava o omrežni združljivosti                                   | 101 |
| Neglasovna oprema                                                | 101 |
| Izjava komisije za zvezne komunikacije                           | 103 |
| Izjava o skladnosti                                              |     |
| (R in TTE direktive 1999/5/EC)                                   | 104 |
| Izjava o svarilu pred FCC izpostavitvijo radijski frekvenci (RF) | 105 |
| Informacija o izpostavljenosti RF (SAR)                          | 105 |
| CE oznaka                                                        | 106 |
| Informacija o izpostavljenosti RF (SAR) – CE                     | 107 |
| Opozorilo IC                                                     | 108 |
| Brezžični operacijski kanal za različne domene                   | 109 |
| Francija omejitev brezžičnega frekvenčnega pasu                  | 109 |
| UL varnostni napotki                                             | 111 |
| Zahteve za varno napajanje                                       | 112 |
| Obvestila TV sprejemnika                                         | 112 |
| REACH                                                            | 112 |
| Obvestilo o produktu podjetja Macrovision                        | 112 |
| Preprečitev izgube sluha                                         | 112 |
| Nordic Lithium Cautions (for lithium-ion batteries)              | 113 |

# O tem priročniku

Ta priročnik vsebuje informacije o lastnostih strojne in programske opreme vašega tabličnega računalnika ASUS in mobilne priključne postaje ASUS, ki so organizirane v naslednja poglavja:

## 1. poglavje: Namestitev strojne opreme

To poglavje opisuje komponente strojne opreme vašega tabličnega računalnika ASUS in mobilne priključne postaje ASUS.

## 2. poglavje: Uporaba tabličnega računalnika ASUS in mobilne priključne postaje ASUS

To poglavje opisuje, kako lahko uporabljate različne dele tabličnega računalnika ASUS in mobilne priključne postaje ASUS.

### 3. poglavje: Delo s sistemom Windows® 8.1

V tem poglavju je opisana uporaba operacijskega sistema Windows<sup>®</sup> 8.1 v tablici ASUS.

## 4. poglavje: Nadgrajevanje tabličnega računalnika ASUS

To poglavje vas bo vodilo skozi postopek menjave in posodobitve delov vašega tabličnega računalnika ASUS.

## Nasveti in pogosta vprašanja

V tem razdelku najdete nekatere priporočene nasvete ter pogosta vprašanja o strojni in programski opremi, ki jih lahko preberete, kadar opravljate vzdrževalna dela ali odpravljate težave na svojem tabličnem računalniku.

## Dodatki

Poglavje vsebuje tudi opombe in varnostna obvestila za vaš tablični računalnik ASUS in mobilno priključno postajo ASUS.

7

# Konvencije, uporabljene v tem priročniku

Za poudarjanje najpomembnejših informacij v tem priročniku so sporočila prikazana tako:

POMEMBNO! V tem sporočilu so navedene pomembne informacije, ki jih morate upoštevati, če želite dokončati opravilo.

OPOMBA: V tem sporočilu so navedene dodatne informacije in nasveti, uporabni za dokončanje opravil.

**OPOZORILO!** V tem sporočilu so navedene pomembne informacije, ki jih morate upoštevati, da se zaščitite med izvajanjem določenih opravil in da preprečite poškodbe podatkov ter komponent v svojem Tabličnem računalniku ASUS.

# Ikone

Spodnje ikone označujejo, s katero napravo lahko dokončate nabor opravil ali postopkov v tabličnem računalniku ASUS.

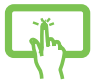

= Uporabite zaslon na dotik.

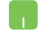

= Uporabite sledilno ploščico.

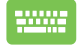

= Uporabite tipkovnico.

# Pisave

Krepko = Označuje meni ali element, ki ga morate izbrati.

*Ležeče* = To prikazuje razdelke, na katere se lahko nanašate v tem priročniku.

# Varnostna opozorila

# Uporaba tabličnega računalnika ASUS

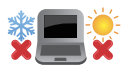

Tablico ASUS uporabljajte v okoljih s temperaturo med 5 °C (41°F) in 35 °C (95 °F).

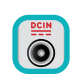

Upoštevajte nalepko z navedeno jakostjo na spodnji strani tabličnega računalnika ASUS in preverite, da je vaš kabel za priklop primeren navedeni jakosti.

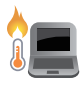

Tabličnega računalnika ne uporabljajte v naročju ali blizu katerega koli drugega dela telesa, da preprečite neudobje ali poškodbe zaradi izpostavljenosti vročini.

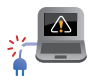

S tablico ASUS ne uporabljajte poškodovanih napajalnih kablov, dodatkov in drugih zunanjih naprav.

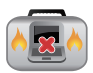

Ko je tablični računalnik ASUS VKLOPLJEN, ga ne premikajte in ne pokrivajte z nobenim materialom, ki lahko zmanjšajo kroženje zraka.

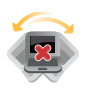

Tabličnega računalnika ne nameščajte na neravne ali nestabilne delovne površine.

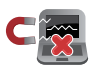

Tablični računalnik ASUS lahko spustite skozi rentgenske naprave na letališčih (ki se uporabljajo za elemente na transportnem traku), vendar ga ne izpostavljajte magnetnim detektorjem ali palicam.

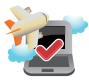

Obrnite se na ponudnika letalskih storitev, kjer boste dobili več informacij o sorodnih storitvah, ki jih lahko uporabljate med letom, in omejitvah, ki jih morate upoštevati pri uporabi prenosnega računalnika med letom.

# Vzdrževanje tabličnega računalnika ASUS

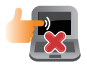

Pred čiščenjem tablični računalnik ASUS izključite iz električnega napajanja in odstranite akumulator (če je treba). Uporabite čisto celulozno gobico ali krpo iz irhovine ter jo navlažite z raztopino neabrazivnega detergenta in nekaj kapljicami tople vode. S čisto krpo odstranite morebitno dodatno vlago iz tabličnega računalnika.

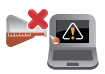

Na tabličnem računalniku ali blizu njega ne uporabljajte močnih raztopil, kot so razredčila, benzen ali druge kemikalije.

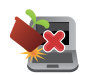

Na tablični računalnik ASUS ne postavljajte predmetov.

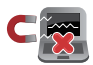

Tabličnega računalnika ASUS ne izpostavljajte močnim magnetnim ali električnim poljem.

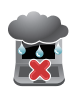

Tabličnega računalnika ASUS ne uporabljajte na dežju, v vlažnih prostorih ali blizu tekočin oziroma ga ne izpostavljajte tekočinam, dežju ali vlagi.

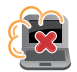

Tabličnega računalnika ASUS ne uporabljajte v prašnih prostorih.

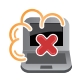

Prenosnega računalnika ne uporabljajte blizu mest, kjer pušča plin.

# Pravilno odlaganje

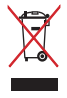

NE ZAVRZITE Tabličnega računalnika ASUS in mobilno priključno postajo ASUS med komunalne odpadke. Ta izdelek je bil zasnovan tako, da omogoča ponovno uporabo delov in recikliranje. Simbol prekrižanega smetnjaka nakazuje, da se izdelek (električna, elektronska oprema in baterije, ki vsebujejo živo srebro) ne sme odlagati na javno smetišče. Preverite lokalne predpise, ki določajo odstranitev elektronskih izdelkov.

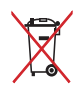

NE ZAVRZITE baterije med komunalne odpadke. Simbol prekrižanega smetnjaka ponazarja, da se baterij ne sme odlagati skupaj s komunalnimi odpadki.

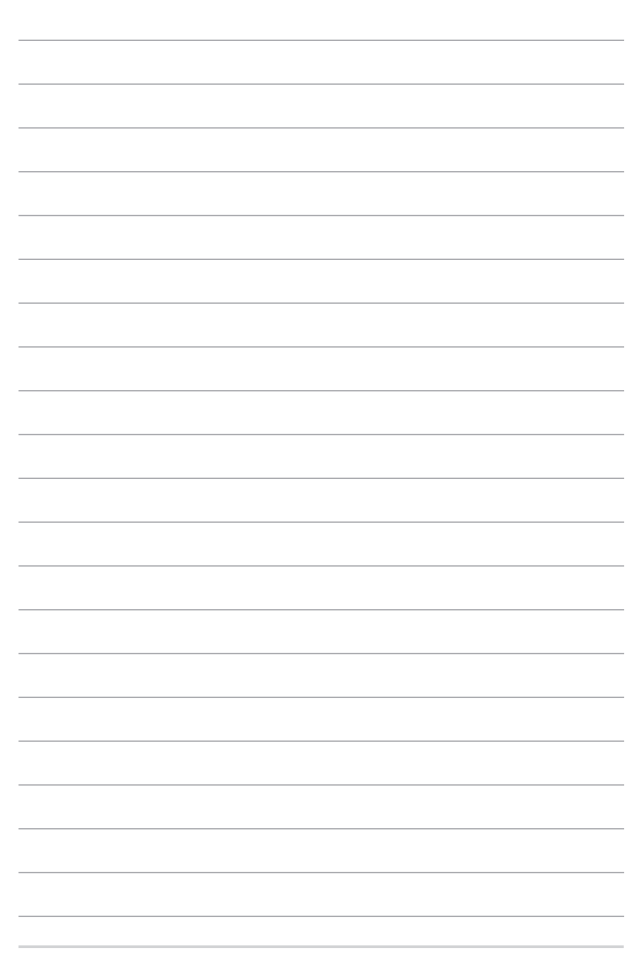

# 1. poglavje: Namestitev strojne opreme

# Pogled od zgoraj

#### OPOMBA:

- Videz tipkovnice se lahko razlikuje glede na regijo ali državo. Pogled od zgoraj se lahko razlikuje glede na model tabličnega računalnika ASUS.
- Mobilna priključna postaja ASUS je združljiva s tabličnim računalnikom ASUS serije T200.

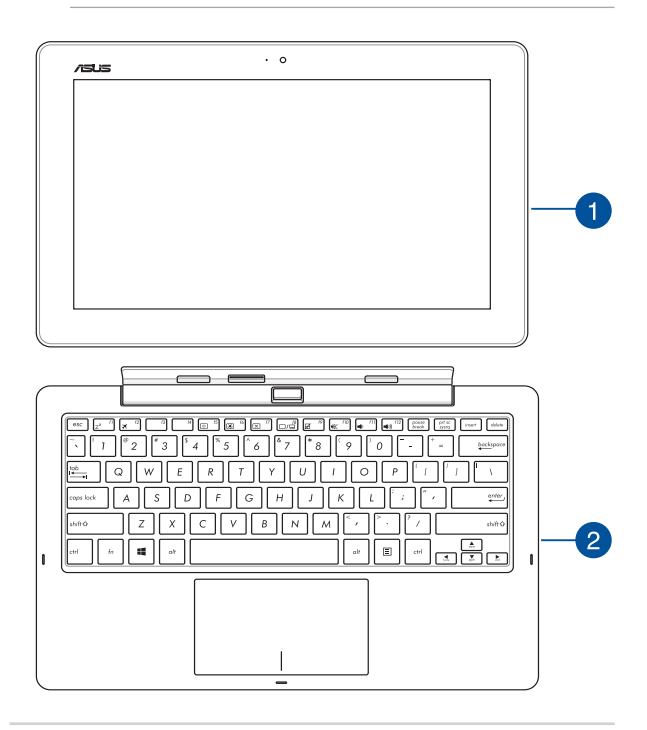

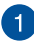

2

## Tablični računalnik ASUS

Vaš tablični računalnik ASUS izpolnjuje vaše potrebe po mobilnosti, saj mu je priložena mobilna priključna postaja ASUS. Tablični računalnik ima tudi lastne funkcije za delo in zabavo, ki jih lahko aktivirate s potezami na zaslonu na dotik.

> **OPOMBA:** Dodatne podrobnosti o uporabi tabličnega računalnika najdete v tem priročniku razdelkih *Funkcije tabličnega računalnika* in *Poteze za tablični računalnik in sledilno ploščico*.

## Mobilna priklopna postaja ASUS

Mobilna priključna postaja ASUS ponuja dodatne možnosti vnosa za zaslon na dotik, in sicer prek sledilne ploščice in tipkovnice.

> POMEMBNO! Več informacij o namestitvi tabličnega računalnika na mobilno priklopno postajo ali odstranitvi tabličnega računalnika iz mobilne priklopne postaje najdete v tem priročniku v razdelkih Namestitev tabličnega računalnika na mobilno priklopno postajo in Odstranjevanje tabličnega računalnika.

# Levi del

Med delom s tabličnim računalnikom ASUS lahko uporabljate naslednje funkcije strojne opreme tabličnega računalnika in mobilne priključne postaje ASUS.

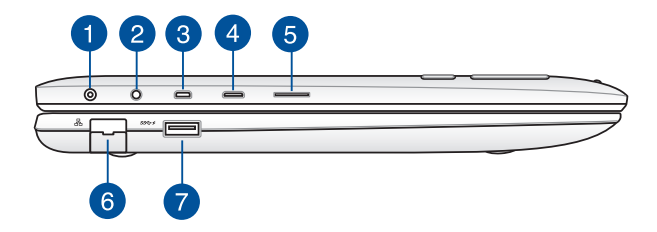

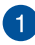

## Vhod za napajanje

V ta vrata priključite priloženi napajalni adapter, da napolnite baterijo in zagotovite vir napajanja za tablični računalnik ASUS.

**OPOZORILO!** Adapter lahko med uporabo postane topel do vroč. Ko je adapter priključen na električno vtičnico, ga ne pokrivajte in ga ne približujte svojemu telesu.

**POMEMBNO!** Za polnjenje baterije in zagotovitev vira napajanja za svoj tablični računalnik ASUS uporabljajte samo priloženi napajalni adapter.

### Izhod za slušalke z mikrofonom/kombinirana vrata s priključkom za vhod za mikrofon

Na ta vrata lahko priključite prenosni računalnik na močnejše zvočnike ali slušalke z mikrofonom. Na ta vrata lahko priključite tudi zunanji mikrofon svojega prenosnega računalnika.

# 3 Vrata mikro HDMI

Ta vrata so namenjena priključku mikro HDMI (visokoločljivostni večpredstavnostni vmesnik) in so združljiva s HDCP-jem za predvajanje visokoločljivostnih DVD-jev, diskov Blu-ray in druge zaščitene vsebine.

# 4

## Vrata mikro USB 2.0

Vrata USB (univerzalno serijsko vodilo) 2.0 so združljiva z napravami USB 2.0 ali USB 1.1, kot so tipkovnice, kazalne naprave, pomnilniški ključki, zunanji trdi diski, zvočniki, kamere in tiskalniki.

# Reža za kartico mikro SD

Tablični računalnik ASUS ima vgrajeno režo za bralnik pomnilniških kartic, ki podpira formata microSD, microSDHC in microSDXC.

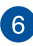

## LAN vhod

Na ta vrata priključite omrežni kabel, da vzpostavite povezavo z lokalnim omrežjem.

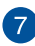

## Vrata USB 3.0

Vrata za univerzalno serijsko vodilo 3.0 (USB 3.0) omogoča prenos podatkov do 5 Gbit/s in je združljiva z USB 2.0.

# Desni del

Med delom s priključenim tabličnim računalnikom ASUS lahko uporabljate naslednje funkcije strojne opreme mobilne priključne postaje ASUS.

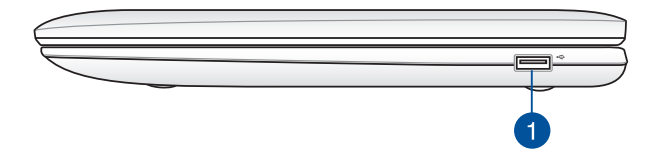

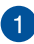

## Vrata USB 2.0

Vrata USB (Univerzalno serijsko vodilo) so združljiva z napravami USB 2.0 ali USB 1.1, kot so tipkovnice, kazalci, pomnilniški ključki, zunanji trdi diski, zvočniki, kamere in tiskalniki.

# Funkcije tabličnega računalnika ASUS

# Pogled z zgornje in zadnje strani

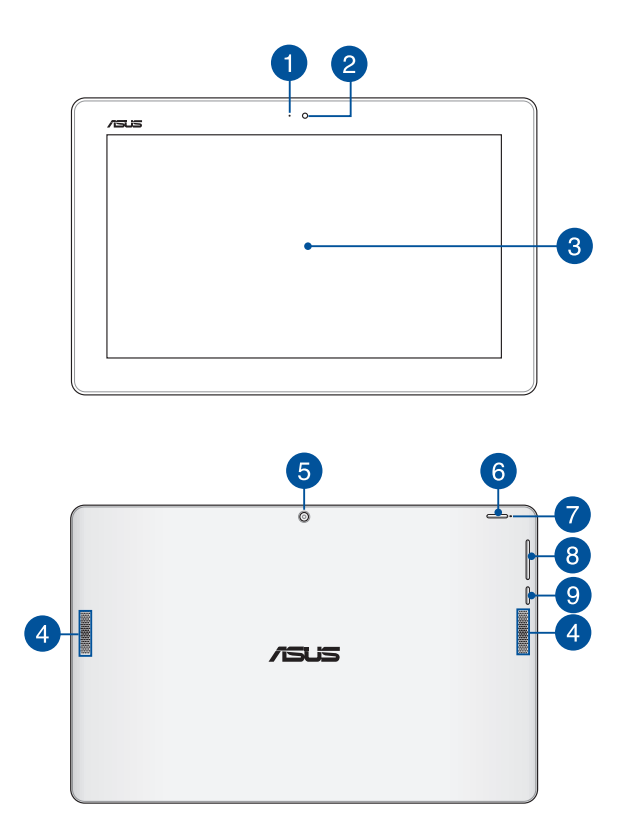

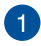

#### Indikator kamere

Indikator kamere prikazuje, kdaj je vgrajena kamera v uporabi.

#### Sprednja kamera

Vgraiena sprednia kamera omogoča slikanje in snemanje videoposnetkov v tabličnem računalniku ASUS.

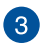

## Plošča zaslona na dotik

Plošča zaslona na dotik visoke definicije nudi čudovit prikaz fotografii, video posnetkov in drugih multimedijskih posnetkov na vašem tabličnem računalniku ASUS. Omogoča vam tudi upravljanje tabličnega računalnika ASUS s potezami na dotik.

> **OPOMBA:** Več informacij o uporabi potez na zaslonu na dotik med delom s prenosnim računalnikom ASUS lahko naidete v poglavju Uporaba zaslona na dotik v tem priročniku.

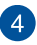

# A Zvočniki

Zvočniki omogočajo, da poslušate zvok neposredno od svojega tabličnega računalnika ASUS. Zvočne možnosti nadzoruje program.

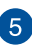

## Zadnja kamera

Vgrajena sprednja kamera omogoča slikanje in snemanje videoposnetkov s tabličnim računalnikom ASUS.

## Gumb za vklop/izklop

Pritisnite gumb za vklop/izklop, če želite vklopiti tablični računalnik ASUS oziroma vklopiti ali izklopiti način spanja.

Če se tablični računalnik ASUS Pad neha odzivati, pritisnite in pridržite gumb za vklop/izklop za približno deset (10) sekund, da se prisilno zaustavi.

**POMEMBNO!** Če sistem znova zaženete na silo, lahko izgubite podatke. Toplo vam priporočamo, da redno ustvarjate varnostne kopije podatkov.

## Indikator polnjenja baterije

Dve barvni LED diodi nudita vizuelno indikacijo napolnjenosti baterije.

Za podrobnosti glejte prejšnje poglavje:

| Barva    |                                                             |
|----------|-------------------------------------------------------------|
| Bela     | Kapaciteta baterije preko 95 %                              |
| Oranžna  | Polnjenje in kapaciteta baterije pod 95 %                   |
| NE SVETI | Tablični računalnik ASUS ni priključen na vir<br>napajanja. |

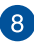

## Gumb za glasnost

Z gumbom za glasnost lahko povečate ali zmanjšate glasnost tabličnem računalniku ASUS.

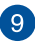

#### **Gumb Windows®**

Dotaknite se tega gumba, da se vrnete nazaj na začetni zaslon. Če ste že na začetnem zaslonu, se z dotikom tega gumba vrnete na zadnjo odprto aplikacijo.

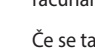

6

# Spodnja stran

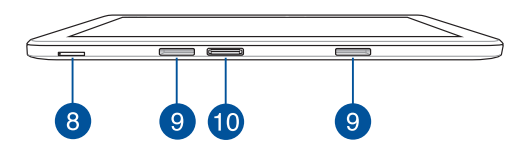

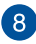

## Reža za kartico mikro SIM (samo modeli z LTE)

Tablični računalnik ASUS ima vgrajeno režo za kartico mikro SIM, ki podpira omrežne pasove GSM, WCDMA in LTE.

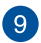

## Rež za tečaje

Poravnajte in vstavite kljukice zapaha v te luknje, da boste varno namestili tablični računalnik na mobilno priklopno postajo.

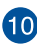

# 10 Vrata za priklop

Na ta vrata priključite mobilno priklopno postajo, da boste lahko uporabljali tipkovnico, sledilno ploščico in vrata USB 3.0.

# Funkcije mobilne priklopne postaje ASUS

#### POMEMBNO!

- Mobilna priključna postaja ASUS je opcijski dodatek.
- Ta mobilna priključna postaja ASUS je združljiva s tabličnim računalnikom ASUS serije T200.

OPOMBA: Videz tipkovnice se lahko razlikuje glede na regijo ali državo.

# Pogled od zgoraj

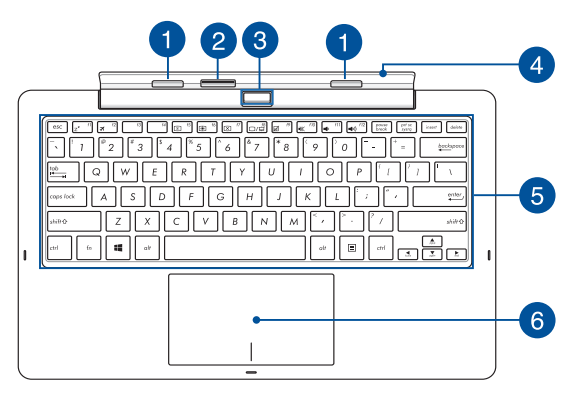

# Kljukice zapaha

S kljukicam zapaha lahko tablični računalnik varno namestite

na mobilno priklopno postajo.

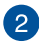

### Priključek za priklop

Tablični računalnik varno namestite na mobilno priklopno postajo tako, da poravnate vrata postaje na vrhu tega priključka.

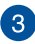

#### **Gumb za sprostitev**

Ta gumb pritisnite za varno odstranitev tabličnega računalnika iz mobilne priklopne postaje.

| 2 | -    | × 1 |
|---|------|-----|
|   | Λ    |     |
|   | 4    |     |
| 1 | . ÷. | /   |

#### Tečaj

Ta zgib podpira tablični računalnik, ko je priključen na mobilno priklopno postajo. Hkrati tudi drži tablični računalnik na mestu, medtem ko prilagajate zorni kot.

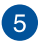

#### Tipkovnica

Tipkovnica zagotavlja tipke QWERTY polne velikosti z udobno globino prenosa za tipkanje. Omogoča vam tudi uporabo funkcijskih tipk, hiter dostop do sistema Windows<sup>®</sup> in upravljanje drugih večpredstavnostnih funkcij.

**OPOMBA:** Razporeditev tipkovnice se razlikuje glede na ozemlje.

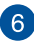

### Sledilna ploščica

Sledilna ploščica omogoča uporabo več potez za pomikanje po zaslonu, kar vam zagotavlja intuitivno uporabniško izkušnjo. Ploščica tudi simulira funkcije navadne miške.

**OPOMBA:** za več informacij glejte razdelek *Uporaba sledilne ploščice* v tem priročniku.

# Pogled od spodaj

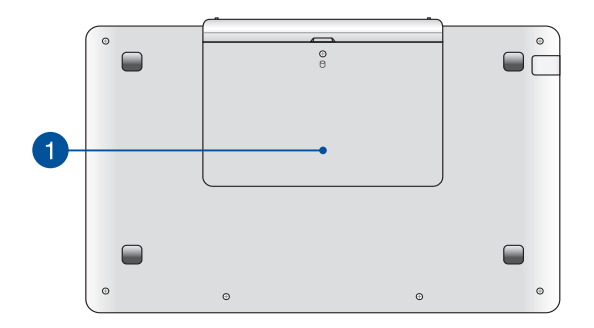

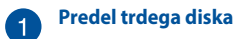

Ta predel je rezerviran za trdi disk tabličnega računalnika ASUS.

**OPOMBA:** Podrobnosti o nameščanju trdega diska najdete v *poglavju 4: Nadgrajevanje tabličnega računalnika ASUS* Pred namestitvijo se pri trgovcu pozanimajte glede združljivih trdih diskov za vaš tablični računalniki ASUS.

# Priključitev tabličnega računalnika ASUS

Poravnajte tablični računalnik ASUS z vrhom jezička priklopne postaje za računalnik, kot je prikazano spodaj.

#### POMEMBNO!

- Tablični računalnik popolnoma vstavite v mobilno priklopno postajo.
- Ko je tablični računalnik priključen na mobilno priklopno postajo, vedno dvignite celoten sklop tako, da ga podpirate od spodaj.

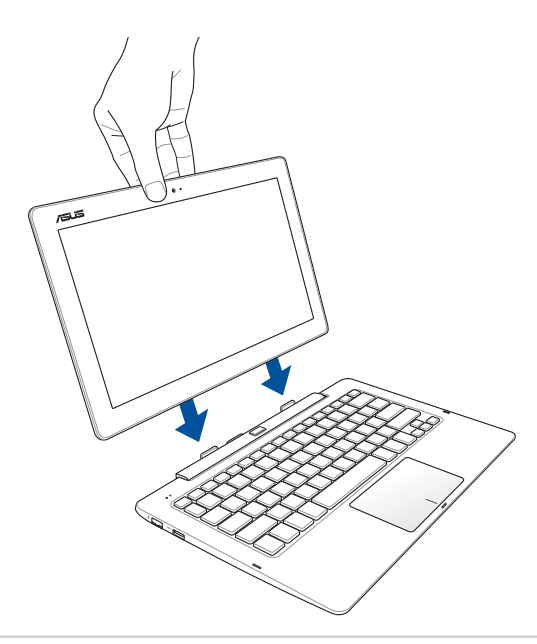

# Odstranjevanje tabličnega računalnika

Pritisnite gumb za sprostitev na mobilni priklopni postaji, da varno odstranite tablični računalnik iz kljukic zapaha, in nato previdno izvlecite tablični računalnik.

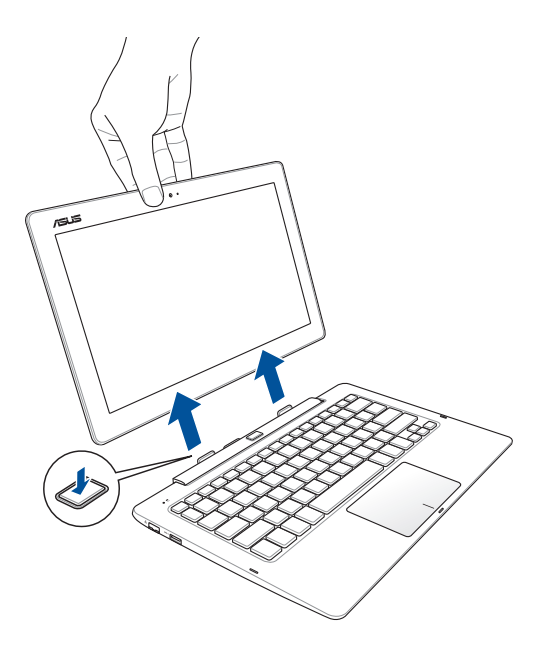

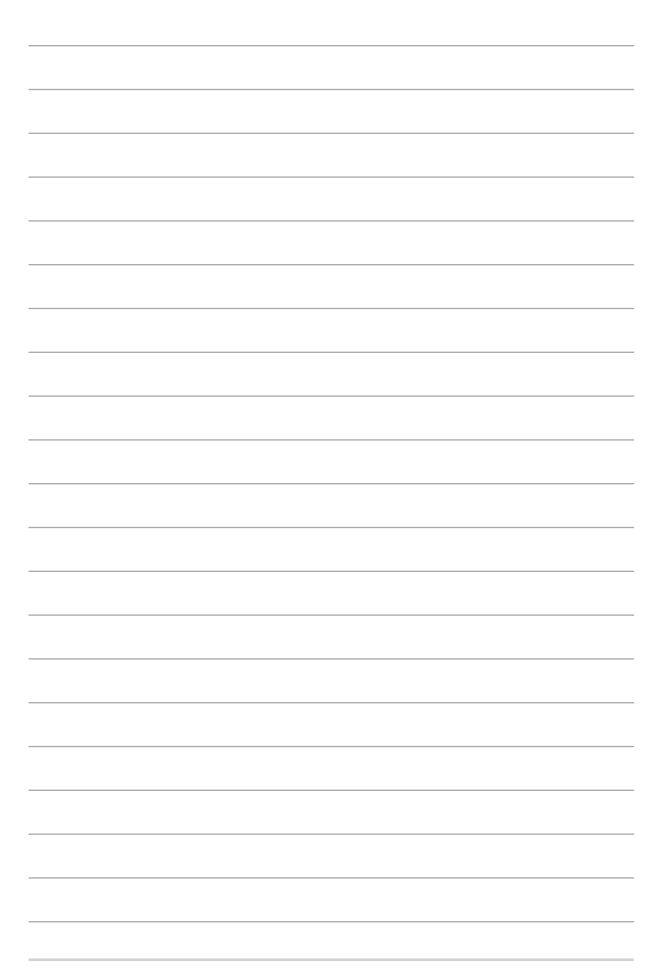

# 2. poglavje: Uporaba tabličnega računalnika ASUS in mobilne priključne postaje ASUS

# Uvod

# Tablico priključite na mobilno priklopno postajo.

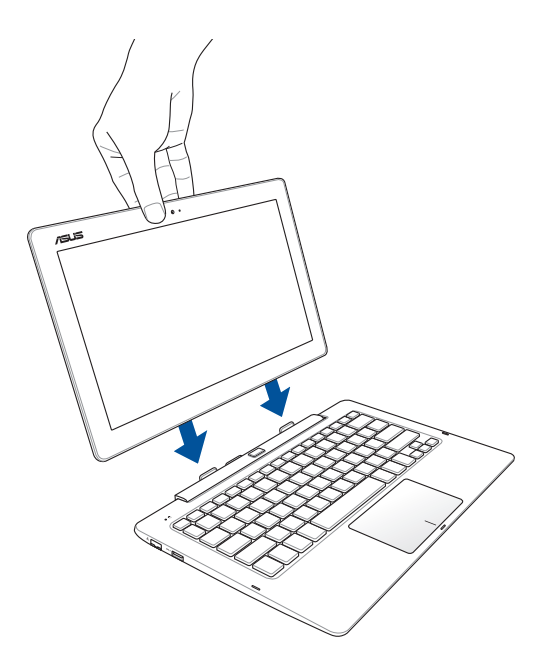

# Polnjenje tabličnega računalnika ASUS.

- Napajalni adapter za izmenični tok priključite na vir napajanja z močjo od 100 do 240 V.
- Napajalni priključek za enosmerni tok priključite na vhod za napajanje (DC) na tabličnem računalniku ASUS.

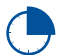

Tablični računalnik ASUS morate pred prvo uporabo polniti **3 ure** v načinu baterije.

**OPOMBA:** Napajalni adapter se lahko razlikuje po videzu, kar je odvisno od modela in vaše regije.

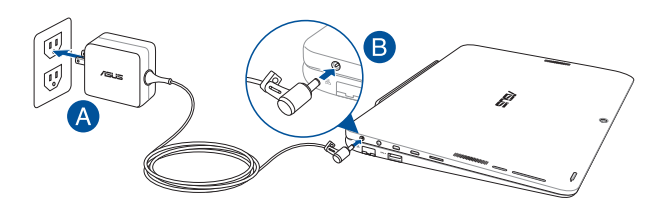

#### OPOMBA!

Informacije o napajalnem adapterju:

- Vhodna napetost: 100–240 V AC
- Vhodna frekvenca: 50–60Hz
- Nazivni izhodni tok: 1.75A (33W)
- Nazivna izhodna moč: 19 V DC

#### POMEMBNO!

- Na vašem tabličnem računalniku ASUS poiščite oznako z oceno vhoda/izhoda in se prepričajte, da se ujema z informacijami na vašem adapterju. Nekateri modeli tabličnih računalnikov ASUS imajo lahko več ocen izhodnega toka, odvisno od razpoložljive inventarne številke.
- Pred prvim vklopom tabličnega računalnika ASUS se prepričajte, da je računalnik priključen na ozemljen napajalni adapter. Priporočamo vam, da uporabite ozemljeno vtičnico, kadar se tablični računalnik ASUS napaja preko adapterja.
- Vtičnica mora biti zlahka dostopna in blizu tabličnega računalnika ASUS.
- Tablični računalnik ASUS odklopite iz napajanja tako, da ga izključite iz vtičnice.

#### **OPOZORILO!**

Preberite naslednje varnostne ukrepe za baterijo svojega tabličnega računalnika ASUS:

- Baterijo v napravi lahko odstranijo samo serviserji, pooblaščeni s strani družbe ASUS.
- Če bi baterijo, ki je v tej napravi, želeli odstraniti ali razstaviti, to predstavlja tveganje za požar ali opekline zaradi kemikalij.
- zaradi lastne varnost upoštevajte opozorilne nalepke.
- Tveganje za eksplozijo, če baterijo zamenjate z baterijo neprimernega tipa.
- Ne zavrzite v ogenj.
- Nikoli ne naredite kratkega stika na bateriji tabličnega računalnika ASUS.
- Baterije nikoli ne poskušajte demontirati ali znova namestiti.
- Baterije ne uporabljajte, če pušča.
- Baterijo in njene komponente je treba ustrezno reciklirati ali zavreči.
- Baterijo in ostale majhne komponente hranite izven dosega otrok.

# Dvignite pokrov, da odprete zaslon.

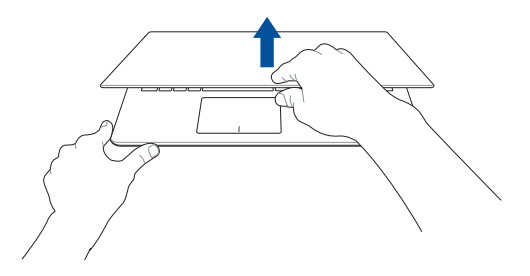

# Pritisnite gumb za vklop/izklop.

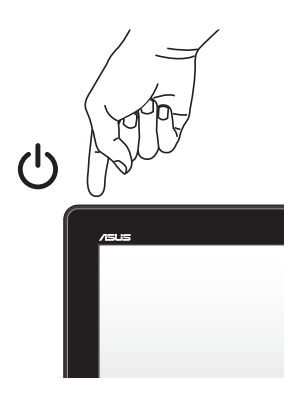

# Poteze za sledilno ploščico in sledilna ploščica

Z gibi lahko zaženete programe in dostopate do nastavitev tabličnega računalnika ASUS. Glejte naslednje slike, kadar uporabljate poteze z rokami na zaslonu na dotik in sledilni ploščici.

**OPOMBA:** Spodnji posnetki zaslona so samo informativni. Videz zaslona na dotik se lahko razlikuje glede na model.

# Uporaba potez na zaslonu na dotik

Z gibi lahko zaženete programe in dostopate do nastavitev tabličnega računalnika ASUS. Za vklop funkcij morate s prsti narediti poteze na zaslonu na dotik tabličnega računalnika ASUS.

## Podrsajte levi rob

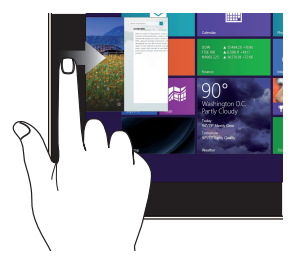

Za preklapljanje med odprtimi programi podrsajte levi rob zaslona.

## Podrsajte desni rob

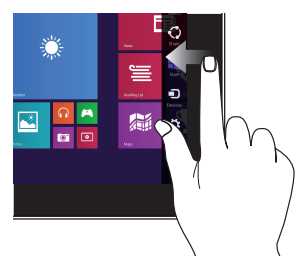

Za zagon **Charms bar (vrstice s čarobnimi gumb)** podrsajte desni rob zaslona.

Podrsajte zgornji rob

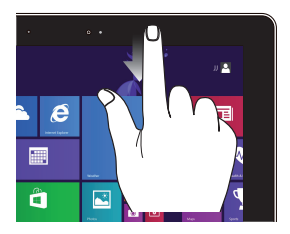

- Za ogled Customize (Prilagajanje) v Start screen (Začetni zaslon) podrsajte s prstom zgornji rob zaslona.
- V odprtem programu za ogled menija podrsajte zgornji rob zaslona.

# Podrsajte s prsti

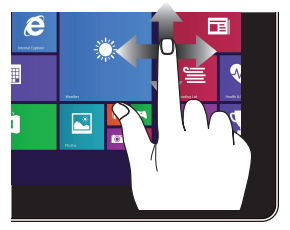

Za drsenje zaslona povlecite s prstom gor ali dol, za panoramsko pomikanje pa s prstom povlecite levo ali desno.

## Pomanjšaj

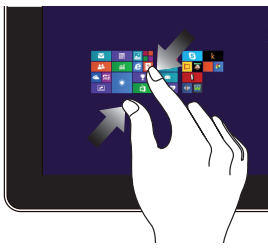

Na zaslonu povlecite dva prsta skupaj.

# Povečaj

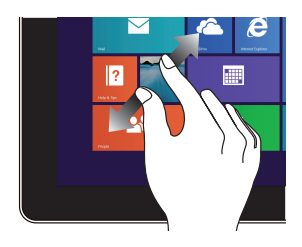

Na zaslonu povlecite dva prsta narazen.

## Tapni/dvojno tapni

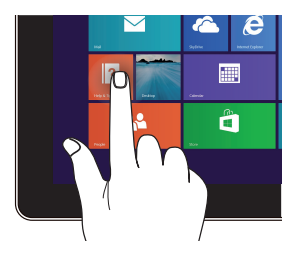

Tapni in pridrži

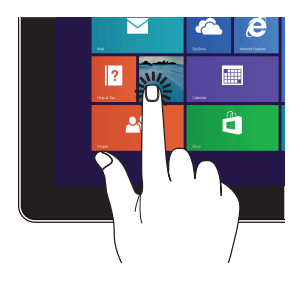

- Tapnite na program, da ga zaženete.
- V načinu Desktop (Namizje) dvojno tapnite na program, da ga zaženete.
- Za premikanje programa tapnite na program, ga držite in povlecite na novo mesto.
- Za izhod iz programa tapnite in držite zgornjo stran odprtega programa in jo povlecite na dno zaslona.
### Poteg navzgor

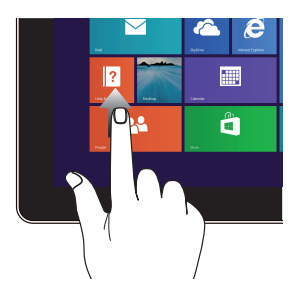

Podrsajte gor v začetnem zaslonu, da zaženete zaslon Apps (Programi).

### Poteg navzdol

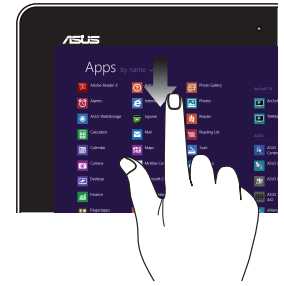

Podrsajte dol v zaslonu Apps (Programi), da se vrnete v začetni zaslon.

# Uporaba potez na sledilni ploščici

### Premikanje kazalca

Če želite aktivirati kazalec, lahko tapnete ali kliknete kamor koli na sledilno ploščico, nato pa s prstom drsite po sledilni ploščici in tako premikate kazalec po zaslonu.

### Pomik vodoravno

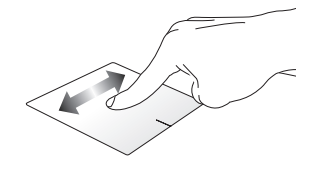

### Pomik navpično

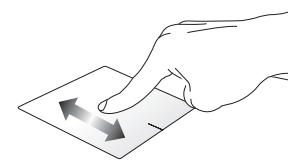

### Pomik diagonalno

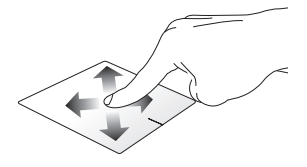

### Poteze z enim prstom

Dotik, dvojni dotik / dvoklik

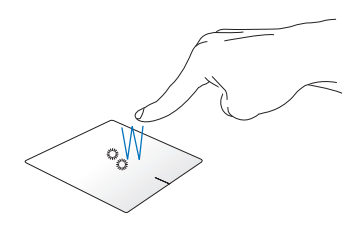

- V začetnem zaslonu aplikacijo zaženete tako, da se je dotaknete.
- V načinu Namizje element zaženete tako, da se ga dotaknete dvakrat.

Povleci in spusti

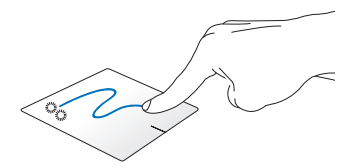

Elementa se hitro dotaknite dvakrat, nato pa z istim prstom drsite, ne da bi ga dvignili iz sledilne ploščice. Če želite element spustiti na novo lokacijo, prst dvignite iz sledilne ploščice.

#### Levi klik

Desni klik

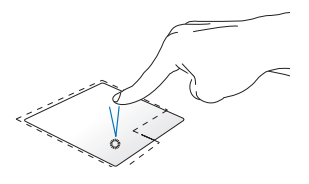

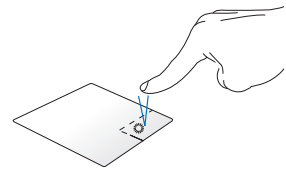

- Na začetnem zaslonu kliknite program, da ga zaženete.
- V načinu namizja dvakrat kliknite program, da ga zaženete.
- Na začetnem zaslonu kliknite program, da ga izberete in zaženete vrstico z nastavitvami. S tem gumbom lahko zaženete tudi vrstico All Apps (Vsi programi).
- V načinu namizja s tem gumbom odprete meni desnega klika.

**OPOMBA:** Območja znotraj pikaste črte predstavljata lokaciji leve in desne tipke miške na sledilni ploščici.

### Hitro drsenje iz zgornjega roba

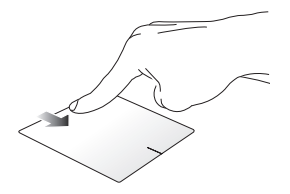

- Na začetnem zaslonu za prikaz vrstice Vse vrstice s prstom hitro drsite iz zgornjega roba.
- Če imate odprto aplikacijo, s hitrim drsenjem s prstom iz zgornjega roba odprete njen meni.

#### Hitro drsenje iz levega roba

### Hitro drsenje iz desnega roba

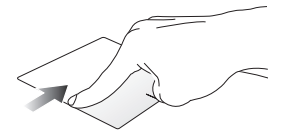

Za prikaz trenutno zagnanih aplikacij s prstom hitro drsite iz levega roba.

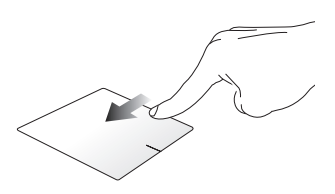

Za prikaz **Charms bar (vrstice s čarobnimi gumbi)** s prstom podrsajte od desnega roba.

### Poteze z dvema prstoma

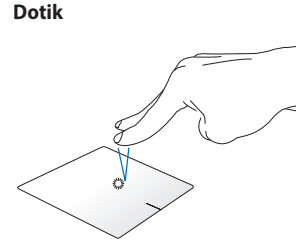

Z dvema prstoma tapnite na sledilno ploščico, da simulirate funkcijo desnega klika.

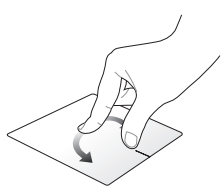

Obračanie

Če želite obrniti sliko, se sledilne ploščice dotaknite z dvema prstoma ter nato en prst obračajte v smeri urinega kazalca ali v nasprotni smeri urinega kazalca, medtem ko se drug ne premika.

Dvoprstno drsenje (navzgor/navzdol)

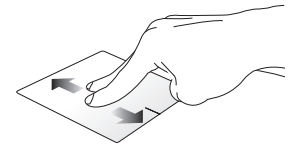

Dvoprstno drsenje (levo/desno)

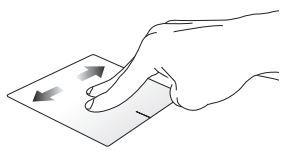

Za drsenje z dvema prstoma drsite Za drsenje z dvema prstoma drsite navzgor ali navzdol. levo ali desno.

Pomanjšaj

Povečaj

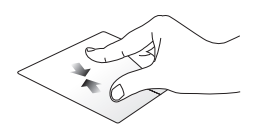

Na sledilni ploščici dva prsta povlecite skupaj.

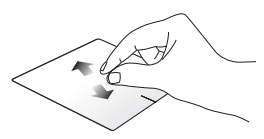

Na sledilni ploščici dva prsta povlecite narazen.

### Povleci in spusti

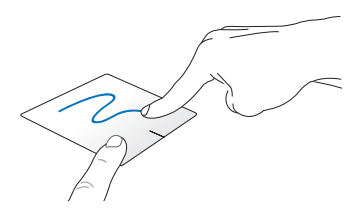

Izberite predmet ter nato pritisnite in pridržite gumb za levi klik. Z drugim prstom drsite navzdol po sledilni ploščici ter predmet tako povlecite in spustite na novo lokacijo.

### Triprstni aibi

#### Poteg navzgor

Podrsajte levo/desno

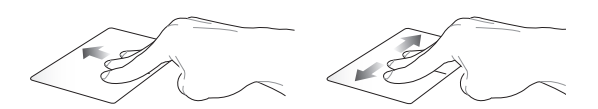

S tremi prsti povlecite navzgor, da S tremi prsti podrsajte levo ali se prikažejo vsi delujoči programi. desno, da se prikažejo odprte

aplikacije v načinu namizja ali na začetnem zaslonu.

Poteg navzdol

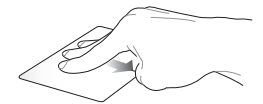

S tremi prsti povlecite navzdol, da se prikaže način Namizje.

**POMEMBNO!** Poteze s tremi prsti na tabličnem računalniku ASUS privzeto niso omogočene. Če jih želite omogočiti, glejte razdelek Omogočanje potez s tremi prsti.

### Omogočanje potez s tremi prsti

1.

Takole aktivirate poteze s tremi prsti na sledilni ploščici:

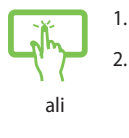

- Zaženite namizni program.
  - V spodniem desnem kotu opravilne vrstice tapnite > in tako zaženite aplikacijo ASUS Smart Gesture.
- 3. V podoknu Trije prsti obkljukajte naslednje elemente:
  - Krmari po strani
  - Pokaži in krmari po pogledu odprtih aplikacij \_
  - Pokaži namizje -
- Tapnite Apply (Uporabi), nato pa tapnite OK (V 4. redu).

| Generard | estore i roge destore i rouchpau                             | Button   Mouse Detection                                                                                                    |  |
|----------|--------------------------------------------------------------|----------------------------------------------------------------------------------------------------|--|
|          | One Finger                                                   | Two Fingers                                                                                                    |  |
|          | Select<br>Tap to select                                      | Show pop-up menu<br>Tap to show pop-up menu                                                                                                 |  |
|          | <ul> <li>Activate</li> <li>Double tap to activate</li> </ul> | Scroll<br>Swipe horizontally or vertically                                                                                                  |  |
|          | <ul> <li>Drag<br/>Double tap and hold then drag</li> </ul>   | Content moves with your linger's direction<br>Zoom<br>Pinch to zoom in/out<br>Rotate<br>Rotate two lingers clockwise or<br>counter-fockwise |  |
|          | Three Fingers                                                |                                                                                                    |  |
|          | <ul> <li>Navigate pages<br/>Swipe left or right</li> </ul>   |                                                                                                    |  |
|          | Show and navigate running applications view<br>Swipe up      |                                                                                                    |  |
|          | Show desktop                                                 |                                                                                                    |  |

# Uporaba tipkovnice

# Funkcijske tipke

S funkcijskimi tipkami na tipkovnici lahko sprožite naslednje ukaze:

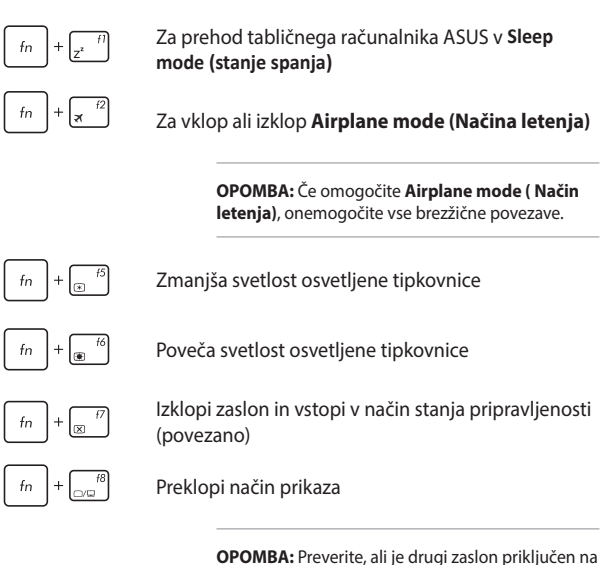

tablični računalnik ASUS.

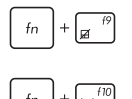

Omogoči ali onemogoči sledilno ploščico.

Vklopi ali izklopi zvočnike.

fn + 👘

fn + +

Zmanjšanja glasnost zvočnikov.

Poveča glasnost zvočnikov.

## Tipki Windows<sup>®</sup> 8.1

Posebni tipki Windows® na tipkovnici se uporabljata tako:

| 4 | I |
|---|---|
|   |   |

To tipko pritisnite, da se vrnete nazaj na začetni zaslon. Če ste že na začetnem zaslonu, se s pritiskom te tipke vrnete na zadnjo odprto aplikacijo.

| = |  |
|---|--|
| - |  |

S to tipko simulirate funkcije desnega klika.

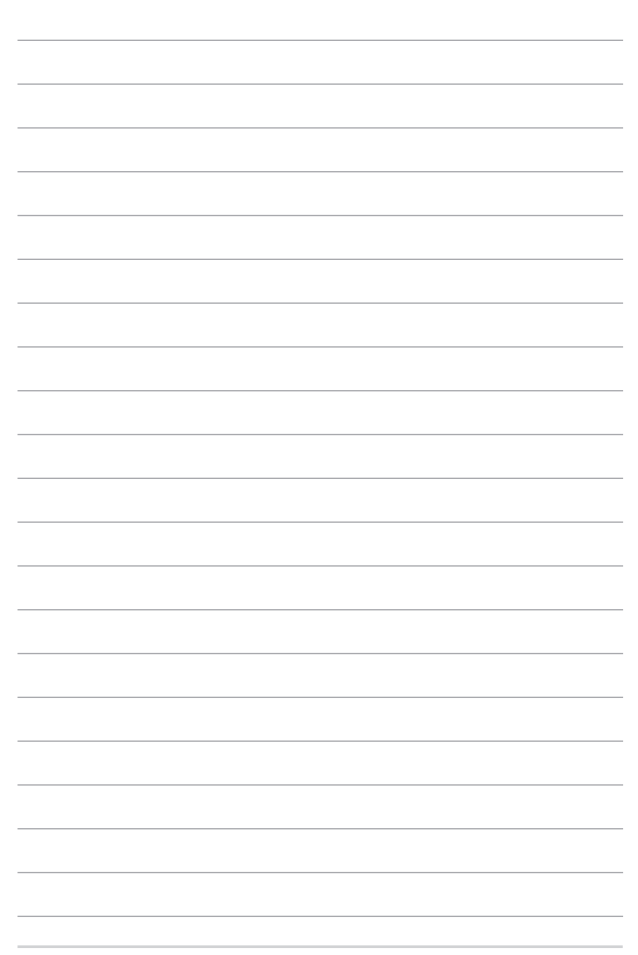

# 3. poglavje: Delo s sistemom Windows<sup>®</sup> 8.1

# Prvi zagon

Ko računalnik prvič zaženete, se prikaže več zaslonov, ki vas vodijo skozi konfiguracijo osnovnih nastavitev operacijskega sistema Windows<sup>®</sup> 8.1.

Tablični računalnik ASUS prvič zaženete tako:

- 1. Na tabličnem računalniku ASUS pritisnite gumb za vklop/izklop. Počakajte nekaj minut, da se prikaže namestitveni zaslon.
- Na namestitvenem zaslonu izberite svojo regijo jezik, v katerem boste uporabljali tablični računalnik ASUS.
- Natančno preberite pogoje licenčne pogodbe. Izberite I accept (Sprejmem).
- Po navodilih na zaslonu konfigurirajte naslednje osnovne elemente:
  - Prilagoditev
  - Povežite se v splet
  - Nastavitve
  - Vaš račun
- Potem ko konfigurirate osnovne elemente, Windows® 8.1 namesti vaše programe in izbrane nastavitve. Pazite, da bo tablični računalnik ASUS med tem postopkom ves čas priključen na napajanje.
- 6. Ko se postopek nameščanja zaključi, se pojavi začetni zaslon.

# Uporabniški vmesnik Windows®

Uporabniški vmesnik je prikaz v sistemu Windows<sup>®</sup> 8.1, ki je sestavljen iz ploščic. V tem vmesniku so na voljo spodnje funkcije, ki je lahko uporabljate pri delu v svojem tabličnem računalniku ASUS.

## Začetni zaslon

Začetni zaslon izgine, ko se uspešno prijavite v svoj uporabniški račun. Na tem zaslonu lahko na enem mestu razvrstite vse programe, ki jih potrebujete.

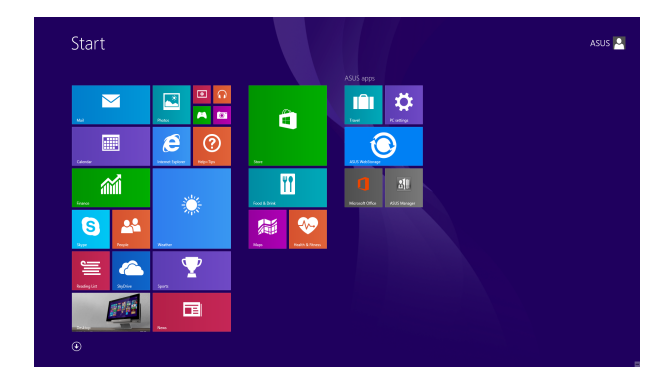

### **Programi Windows®**

To so programi, ki so pripeti na začetnem zaslonu in prikazani v obliki ploščic, da jih hitreje najdete.

**OPOMBA:** Za popolni zagon nekaterih programov se morate najprej vpisati v svoj Microsoftov račun.

### Dostopne točke

Dostopne točke na zaslonu vam omogočajo zagon programov in dostop do nastavitev tabličnega računalnika ASUS. Funkcije teh dostopnih točk lahko aktivirate s sledilno ploščico.

### Dostopne točke v zagnanem programu

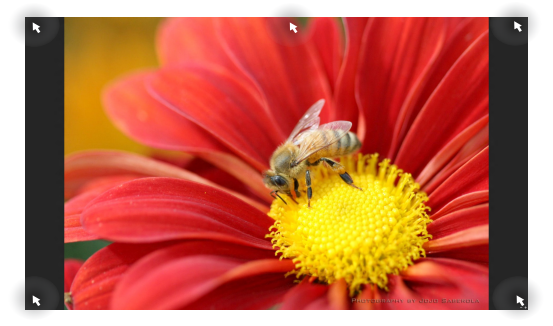

### Dostopne točke na Začetnem zaslonu

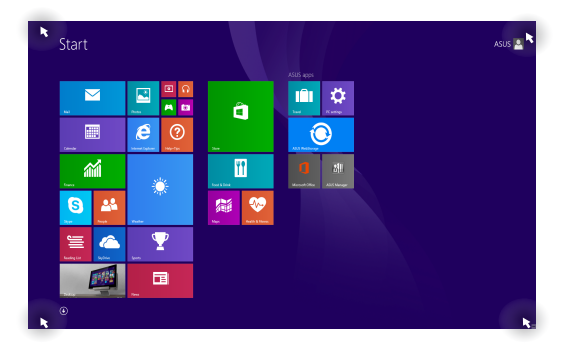

| Dostopna točka   | Dejanje                                                                                                    |
|------------------|----------------------------------------------------------------------------------------------------|
| zgornji levi kot | S kazalcem miške pokažite v zgornji levi kot in<br>nato tapnite sličico nedavnega programa, da<br>ga znova odprete. |
|                  | Če ste zagnali več programov, se pomaknite<br>navzdol, da prikažete vse zagnane programe.                           |
| spodnji levi kot | Na zaslonu delujočega programa:                                                                                     |
|                  | S kazalcem miške pokažite v spodnji levi                                                                            |
|                  | kot zaslona in tapnite 🕂 , da se vrnete na                                                                          |
|                  | začetni zaslon.                                                                                                    |
|                  | OPOMBA: Za vrnitev na začetni zaslon                                                                                |
|                  | lahko tudi pritisnete tipko Windows 🔳<br>na tipkovnici.                                                             |
|                  | Z začetnega zaslona:                                                                                                |
|                  | S kazalcem miške pokažite v spodnji levi kot<br>zaslona in tapnite 📻, da se vrnete v ta<br>program.                 |

| Dostopna točka                  | Dejanje                                                                                                    |  |
|---------------------------------|----------------------------------------------------------------------------------------------------|--|
| zgoraj ob strani                | S kazalcem miške pokažite v zgornji kot ob<br>strani, da se kazalec spremeni v ikono roke.<br>Povlecite program in ga spustite na novo<br>mesto.                                                                                                |  |
|                                 | <b>OPOMBA:</b> Ta funkcija dostopne točke<br>deluje le na delujočem programu ali če<br>želite uporabiti funkcijo pripenjanja. Za več<br>informacij glejte opis funkcije pripenjanja v<br>razdelku <i>Delo s programi Windows</i> <sup>®</sup> . |  |
| zgornji in spodnji<br>desni kot | S kazalcem miške pokažite v zgornji ali<br>spodnji desni kot, da odprete <b>Charms bar</b><br>( <b>Vrstica s čarobnimi gumbi).</b>                                                                                                    |  |

## **Gumb Start**

Sistem Windows 8.1 ima gumb Start (Začetek), ki vam omogoča preklapljanje med dvema nazadnje uporabljenima programoma. Gumb »Začetek« lahko odprete na začetnem zaslonu, ko ste v namiznem načinu, in v poljubnem programu, ki je trenutno odprt na zaslonu.

### Gumb »Začetek« na začetnem zaslonu

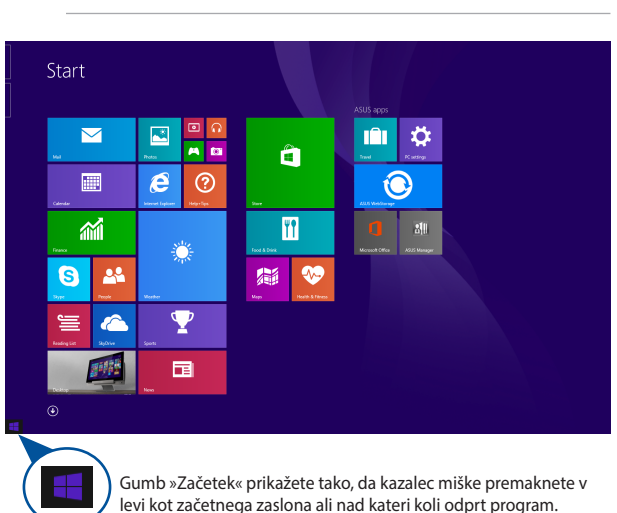

**OPOMBA:** dejanska barva gumba »Začetek« se razlikuje glede na nastavitve zaslona, ki jih izberete za začetni zaslon.

### Gumb »Začetek« v namiznem načinu

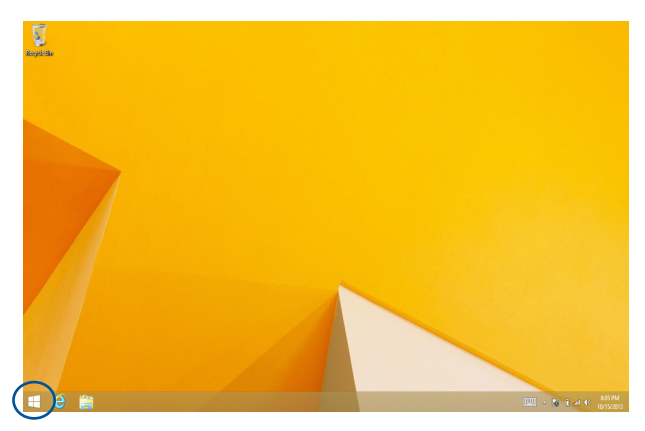

### Priročni meni

Priročni meni se pojavi kot polje z bližnjicami do nekaterih programov v Windows<sup>®</sup> 8.1, ko tapnete in pridržite gumb Start (Začetek).

V priročnem meniju so na voljo tudi te možnosti za zaustavitev tabličnega računalnika ASUS: izpis, spanje, zaustavitev in vnovični zagon.

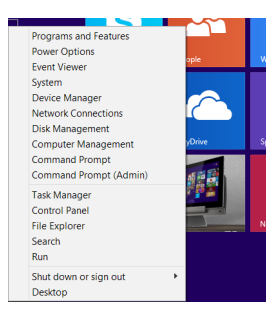

# Prilagaianie začetnega zaslona

Windows<sup>®</sup> 8.1 vam omogoča tudi, da prilagodite začetni zaslon po svojih želiah, tako da se iz zagona neposredno prikaže način Desktop (Namizje) in da prilagodite postavitev programov na zaslonu.

Nastavitve začetnega zaslona prilagodite tako:

ali

- Zaženite Desktop (Namizie). 1.
- 2. Pojavno okno odprete tako, da z desno tipko miške kliknite kier koli v opravilni vrstici, razen gumba »Začetek«.
  - Kliknite Properties (Lastnosti), izberite zavihek Navigation (Krmarjenje) in nato potrdite polja ob možnostih krmarjenja in začetnega zaslona, ki jih želite uporabliati.

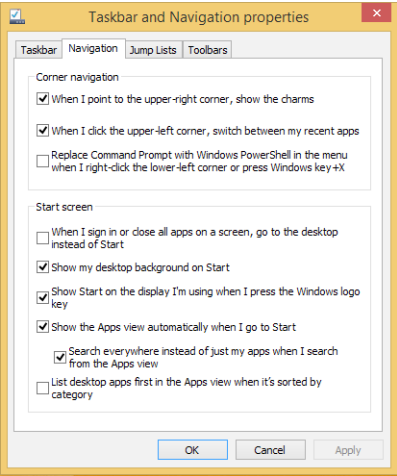

4. Tapnite ali kliknite Apply (Uporabi), da shranite nove nastavitve in zaprete okno.

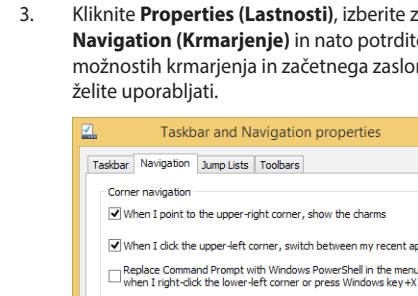

# Delo v programih Windows®

Za zagon, prilagoditev in zapiranje svojih programov uporabite zaslon na dotik, sledilno ploščico ali tipkovnico na tabličnem računalniku ASUS.

### Zagon programov

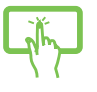

Tapnite na program, da ga zaženete.

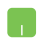

S kazalcem miške pokažite na program in ga kliknite ali tapnite, da ga zaženete.

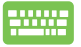

Dvakrat pritisnite tipko

in nato uporabite

puščične tipke za ogled programov. Pritisnite

da zaženete izbrani program.

# Prilagajanje programov

Na Začetnem zaslonu premikate programe, spremenite njihovo velikost ali jih odpnete z Začetnega zaslona.

### Premikanje programov

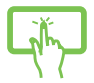

Tapnite in pridržite program ter ga nato povlecite v novo lokacijo.

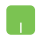

Če želite premakniti program, dvotapnite program in ga povlecite na novo mesto.

### Spreminjanje velikosti programov

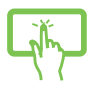

Tapnite in pridržite program, da prikažete vrstico

Customize (Prilagajanje), nato tapnite 🕓

in izberite

velikost ploščice programa.

Z desno tipko miške kliknite program, da prikažete vrstico Customize (Prilagajanje), nato tapnite/kliknite na

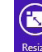

in izberite velikost ploščice programa.

### Odpenjanje programov

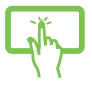

Tapnite in pridržite program, da prikažete vrstico

Customize (Prilagajanje), nato tapnite

oin from Start , da

odpnete program.

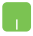

Z desno tipko miške kliknite program, da prikažete vrstico Customize (Prilagajanje) in nato tapnite/kliknite

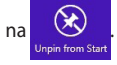

### Zapiranje programov

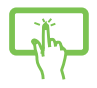

Tapnite in držite zgornjo stran odprtega programa in jo povlecite na dno zaslona, da program zaprete.

- Kazalec miške premaknite na zgornji stranski kot odprtega programa in počakajte, da se kazalec spremeni v ikono roke.
- 2. Povlecite program in ga spustite na dno zaslona, da ga zaprete.

Na zaslonu odprtega zaslona pritisnite tipki

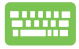

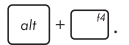

# Dostop do zaslona Programi

Poleg programov, ki so pripeti na začetnem zaslonu, lahko na zaslonu Programi odprete tudi druge programe.

**OPOMBA:** dejanski programi, ki so prikazani na zaslonu, se lahko razlikujejo glede na model. Spodnji posnetek zaslona je zgolj informativen.

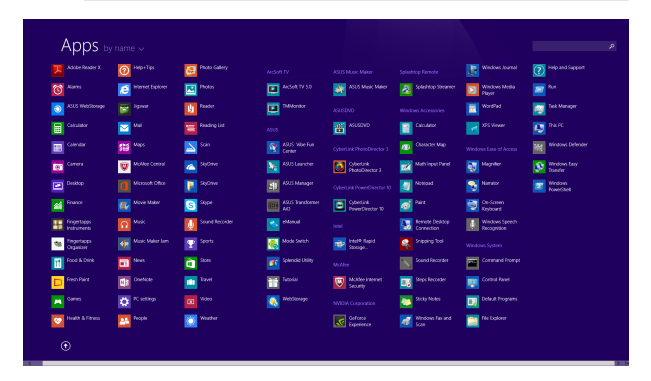

### Odpiranje zaslona Programi

Zaslon Programi zaženete preko plošče zaslona na dotik, sledilne ploščice ali tipkovnice tabličnega računalnika ASUS.

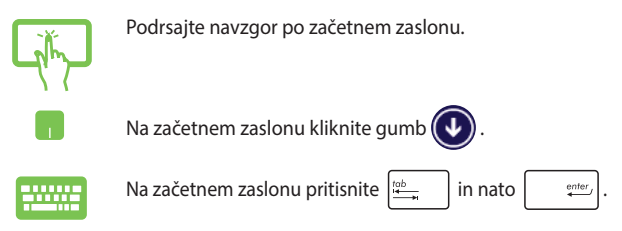

### Pripenianie programov na Začetni zaslon

Na začetni zaslon lahko preko plošče zaslona na dotik ali sledilne ploščice pripnete več programov.

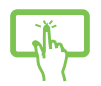

- Odpiranje zaslona All Apps (Vsi programi). 1.
- 2. Tapnite in pridržite program, ki ga želite pripeti na začetni zaslon, da aktivirate vrstico Customize (Prilagaianie). Ko je vrstica Customize (Prilagajanje) omogočena, lahko tapnete več programov in jih pripnete na začetni zaslon.
- Za pripenjanje izbranega programa na Start 3.

screen (Začetni zaslon) tapnite

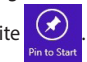

- 1. Odpiranie zaslona All Apps (Vsi programi).
- 2. Z desno tipko miške kliknite programe, ki jih želite dodati na začetni zaslon.
- 3.

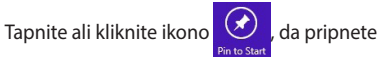

izbrane programe na začetni zaslon.

# Vrstica s čarobnimi gumbi

Vrstica s čarobnimi gumbi je orodna vrstica, ki jo lahko zaženete na desni strani zaslona. Vrstica je sestavljena iz več orodij, ki vam omogočajo skupno rabo programov in zagotavljajo hiter dostop do prilagajanja nastavitev tabličnega računalnika ASUS.

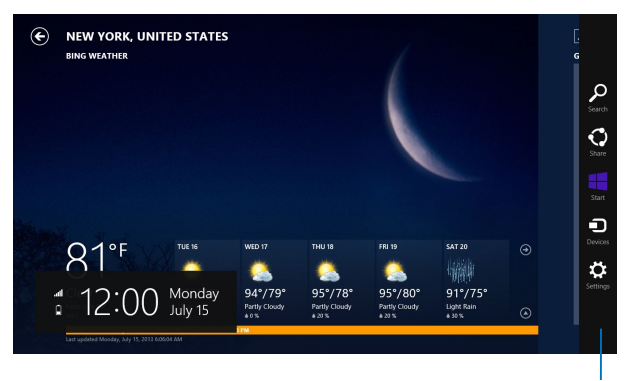

Vrstica s čarobnimi gumbi

### Zagon vrstice s čarobnimi gumbi

**OPOMBA:** Ko zaženete vrstico s čarobnimi gumbi, se najprej prikaže kot nabor belih ikon. Na spodnji sliki je prikazan videz vrstice s čarobnimi gumbi, ko jo zaženete.

Za zagon vrstice s čarobnimi gumbi uporabite ploščo zaslona na dotik, sledilno ploščico ali tipkovnico na tabličnem računalniku ASUS.

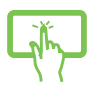

Za zagon **Charms bar (vrstice s čarobnimi gumbi)** podrsajte od desnega roba zaslona.

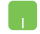

Kazalec miške premaknite v zgornji desni ali levi kot zaslona.

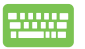

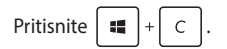

### Orodja v vrstici s čarobnimi gumbi

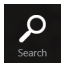

### Search (Iskanje)

S tem orodjem lahko poiščete datoteke ali programe v tabličnem računalniku ASUS.

| 0     |
|-------|
| Share |

#### Share (Skupna raba)

S tem orodjem lahko daste programe v skupno rabo prek spletnih mest družabnih omrežij ali po e-pošti.

| Start |  |
|-------|--|

#### Start (Začetek)

S tem orodjem znova prikažete Začetni zaslon. Na Začetnem zaslonu lahko s tem orodjem znova odprete nedavno odprt program.

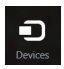

### **Devices (Naprave)**

S tem orodjem lahko dostopate do datotek in jih daste v skupno rabo z napravami, ki so priključene na tablični računalnik ASUS, kot je zunanji zaslon ali tiskalnik.

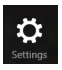

#### **Settings (Nastavitve)**

S tem orodjem lahko dostopate do nastavitev tabličnega računalnika ASUS.

# Funkcija Snap (Zataknitev)

Funkcija Snap (Zataknitev) prikaže dva programa enega ob drugem in vam omogoči delo ali preklapljanje med programoma.

**POMEMBNO!** Če želite uporabiti funkcijo pripenjanja, mora biti ločljivost zaslona tabličnega računalnika ASUS nastavljena na 1366 x 768 slikovnih točk ali več.

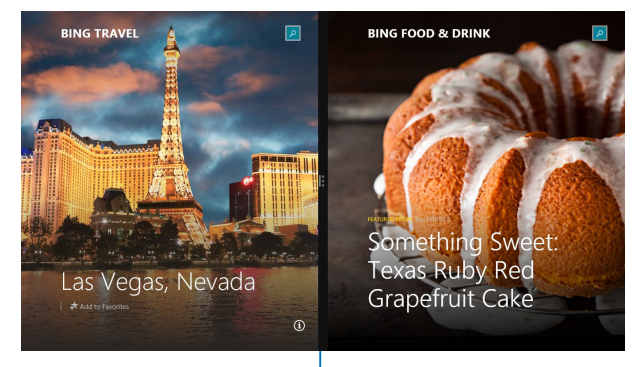

Vrstica funkcije Snap (Zataknitev)

### Uporaba funkcije Snap (Zataknitev)

Za aktivacijo in uporabo menija Zajem uporabite ploščo zaslona na dotik, sledilno ploščico ali tipkovnico na tabličnem računalniku ASUS.

- ų μ
- 1. Odprite program, ki ga želite zatakniti.
- Tapnite in držite zgornji del programa in ga nato povlecite na levo ali desno stran zaslona, dokler se ne pojavi vrstica za zataknitev.
- 3. Odprite drug program.
- 1. Odprite program, ki ga želite zatakniti.
- 2. S kazalcem miške pokažite na zgornji stranski kot zaslona.
- Ko se kazalec spremeni v ikono roke, povlecite program in ga spustite na levo ali desno stran zaslona.
- 4. Odprite drug program.

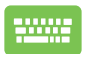

- 1. Odprite program, ki ga želite zatakniti.
- Pritisnite in tipko s puščico levo ali desno, zataknete program v levo ali desno podokno.
- 3. Odprite drug program. Ta program je samodejno premaknjen v prazno podokno.

# Druge bližnjice na tipkovnici

Na tipkovnici lahko uporabljate tudi naslednje bližnjice, da zaženete programe in krmarite v sistemu Windows<sup>®</sup> 8.1.

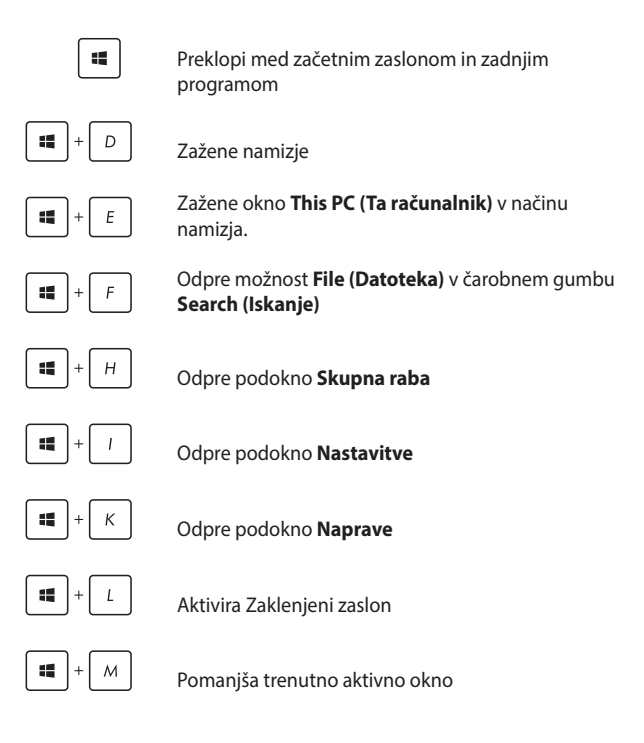

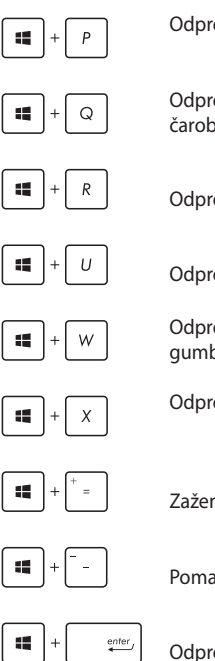

Odpre podokno Project (Projiciranje)

Odpre možnost Everywhere (Povsod)) v čarobnem gumbu Search (Iskanje)

Odpre okno Zaženi

Odpre Središče za dostopnost

Odpre možnost Settings (Nastavitve) v čarobnem gumbu Search (Iskanje)

Odpre priročni meni gumba »Začetek«

Zažene lupo in poveča zaslon

Pomanjša zaslon

Odpre Nastavitve poročevalca

# Povezovanje z brezžičnimi omrežji

# Wi-Fi

Povezava Wi-Fi v tabličnem računalniku ASUS vam omogoča dostop do e-poštnih sporočil, brskanje po internetu in skupno rabo programov na spletnih mestih družabnih omrežij.

> POMEMBNO! Airplane mode (Način letenja) mora biti izklopljen, če želite omogočiti funkcijo brezžične povezave v tabličnem računalniku ASUS. Za več informacij glejte razdelek *Način letenja* v tem priročniku.

### Omogočanje povezave Wi-Fi

Povezavo Wi-Fi v svojem tabličnem računalniku ASUS aktivirate tako:

- 1. Odprite Charms bar.

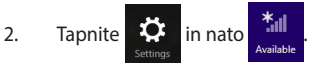

- 3. Na seznamu povezav Wi-Fi, ki so na voljo, izberite dostopno točko.
- Tapnite Connect (Vzpostavi povezavo), da odprete omrežno povezavo.

**OPOMBA:** Za aktiviranje povezave Wi-Fi boste morda pozvani k vnosu varnostnega ključa.

 Če želite omogočiti skupno rabo med svojim tabličnim računalnikom ASUS in drugimi sistemi, v katerih je omogočena brezžična povezava, tapnite/ kliknite Yes (Da). Tapnite/kliknite No (Ne), če ne želite omogočiti skupne rabe.

# Bluetooth

S funkcijo Bluetooth lahko brezžično prenašate podatke z drugimi napravami Bluetooth.

**POMEMBNO! Airplane mode (Način letenja)** mora biti izklopljen, če želite omogočiti funkcijo Bluetooth v tabličnem računalniku ASUS. Za več informacij glejte razdelek *Način letenja* v tem priročniku.

### Seznanjanje z drugimi napravami Bluetooth

Če želite prenašati podatke, morate tablični računalnik ASUS najprej seznaniti z drugimi napravami Bluetooth. To storite s sledilno ploščico:

- 1. Odprite Charms bar.
- 2. Tapnite 🔅 in nato Change PC Settings (Spremeni

nastavitve računalnika).

- V razdelku PC Settings (Nastavitve računalnika) izberite Devices (Naprave) in tapnite Add a Device (Dodaj napravo), da poiščete naprave Bluetooth.
- S seznama izberite napravo. Primerjajte geslo v tabličnem računalniku ASUS z geslom, poslanim v izbrano napravo. Če sta enaka, tapnite Yes (Da), da seznanite tablični računalnik ASUS z napravo.

**OPOMBA:** Pri nekaterih napravah Bluetooth boste morali vnesti geslo tabličnega računalnika ASUS.

# Airplane mode

Airplane mode (Način v letalu) onemogoči brezžično povezavo, zato lahko tablični računalnik ASUS varno uporabljate tudi med letom.

### Vklop načina letenja

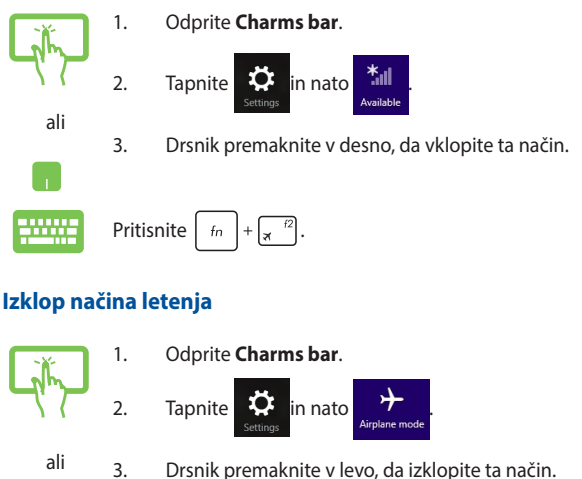

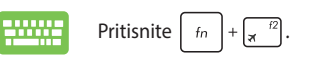

**OPOMBA:** Obrnite se na ponudnika letalskih storitev, kjer boste dobili več informacij o sorodnih storitvah, ki jih lahko uporabljate med letom, in omejitvah, ki jih morate upoštevati pri uporabi tabličnega računalnika ASUS med letom.
## Povezovanje z žičnimi omrežji

Z vrati LAN na tabličnem računalniku ASUS se lahko povežete tudi z žičnimi omrežji, kot so lokalna omrežja in širokopasovne internetne povezave.

**OPOMBA:** Za podrobnosti se obrnite na ponudnika internetnih storitev (ISP) ali omrežnega skrbnika, ki vam bo pomagal nastaviti internetno povezavo.

Če želite konfigurirati nastavitve, glejte naslednje postopke.

POMEMBNO! Poskrbite, da je v vrata LAN na tabličnem računalniku ASUS in v lokalno omrežje vključen omrežni kabel, preden naredite kaj od tega.

### Konfiguriranje dinamične omrežne povezave IP/ PPPoE

- 1. Zaženite Desktop (Namizje).
  - 2. V opravilni vrstici Windows® z desno tipko miške

kliknite ikono omrežja in tapnite Open Network

and Sharing Center (Odpri središče za omrežje in skupno rabo).

- V oknu Središča za omrežje in skupno rabo tapnite Change adapter settings (Spremeni nastavitve vmesnika).
- 4. Z desno tipko miške kliknite lokalno omrežje in izberite **Properties (Lastnosti)**.
- Tapnite Internet Protocol Version 4(TCP/IPv4) (Internetni protokol različica 4 (TCP/IPv4)) in nato Properties (Lastnosti).

### Tapnite Obtain an IP address automatically (Samodejno pridobi naslov IP) in nato OK (V redu).

OPOMBA: Če uporabljate povezavo PPPoE, nadaljujte na naslednje korake.

- Vrnite se v okno Network and Sharing Center (Središče za omrežje in skupno rabo) in tapnite Set up a new connection or network (Nastavi novo povezavo ali omrežje).
- 8. Izberite Connect to the Internet (Vzpostavi internetno povezavo) in tapnite Next (Naprej).
- 9. Tapnite Broadband (PPPoE) (Širokopasovno (PPPoE)).
- 10. Vnesite uporabniško ime, geslo in ime povezave ter tapnite **Connect (Vzpostavi povezavo)**.
- 11. Tapnite **Close (Zapri)**, da dokončate konfiguracijo.
- 12. Tapnite imato povezavo, ki ste jo ustvarili.
- Vnesite uporabniško ime in geslo ter tapnite Connect (Vzpostavi povezavo), da zaženete vzpostavljanje internetne povezave.

# Konfiguriranje omrežne povezave s statičnim naslovom IP

- 1. Ponovite korake od 1 do 5 v razdelku Konfiguriranje dinamične omrežne povezave IP/PPPoE.
  - 2 Tapnite Use the following IP address (Uporabi naslednji naslov IP).
  - 3. Vnesite naslov IP, masko podomrežja in privzeti prehod, ki ste jih prejeli od ponudnika internetnih storitev.
  - Po potrebi lahko vnesete tudi želeni naslov strežnika DNS in nadomestni naslov strežnika DNS, nato tapnite OK (V REDU).

# Zaustavitev tabličnega računalnika ASUS

Tablični računalnik lahko zaustavite na sledeče načine:

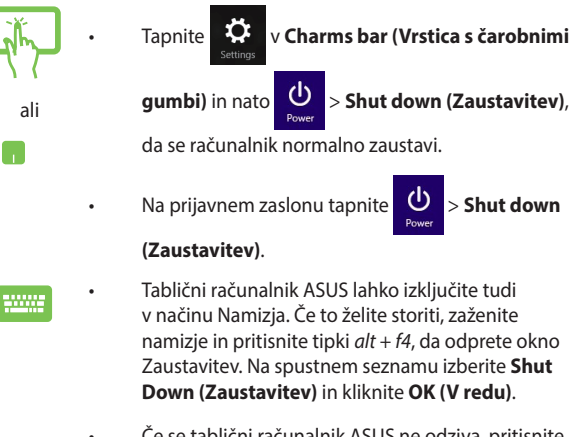

Če se tablični računalnik ASUS ne odziva, pritisnite in držite gumb za vklop/izklop najmanj štiri (4) sekunde, dokler se tablični računalnik ne izklopi.

### Stanje pripravljenosti tabličnega računalnika ASUS

Za preklop tabličnega računalnika v stanje pripravljenosti enkrat pritisnite gumb za vklop/izklop.

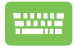

Tablični računalnik ASUS lahko preklopite v stanje mirovanja tudi v načinu Namizja. Če to želite storiti, zaženite namizje in pritisnite tipki *alt* + *f4*, da odprete okno Zaustavitev. Na spustnem seznamu izberite **Sleep** (**Mirovanje**) in kliknite **OK (V redu**).

## Zaklenjeni zaslon sistema Windows® 8.1

Zaklenjeni zaslon sistema Windows<sup>®</sup> 8.1 se pojavi, ko računalnik prebudite iz spanja ali stanja mirovanja. Pojavi se tudi, ko zaklenete ali odklenete Windows<sup>®</sup> 8.1.

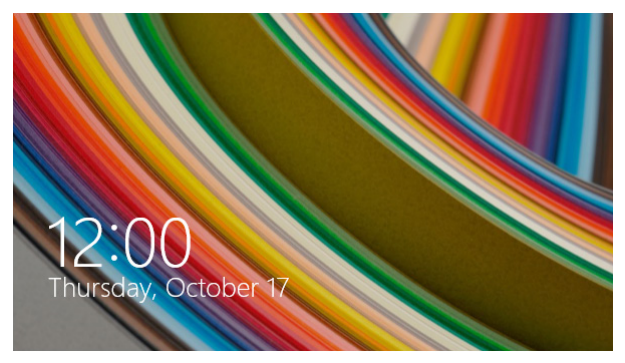

Zaklenjeni zaslon lahko uredite po meri, da prilagodite dostop do operacijskega sistema. Spremenite lahko ozadje in dostop do nekaterih programov, ko je tablični računalnik še zaklenjen.

### Kako iz zaklenjenega zaslona

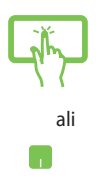

- Tapnite sledilno ploščico ali pritisnite katero koli tipko na tipkovnici tabličnega računalnika ASUS.
- (Možnost:) Če je vaš račun zaščiten z geslom, morate vnesti geslo, da se odpre začetni zaslon.

### Prilagajanje zaklenjenega zaslona

Prilagodite lahko zaklenjeni zaslon, na primer tako, da prikazuje priljubljeno sliko, diaprojekcijo fotografij, posodobitve programov in možnost hitrega dostopa do kamere računalnika. Za spreminjanje nastavitev zaklenjenega zaslona sledite naslednjim napotkom:

### Izbiranje fotografije

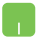

- Odprite vrstico s čarobnimi gumbi > Settings (Nastavitve).
- Izberite Change PC Settings (Spremeni nastavitve računalnika) > Lock screen (Zaklenjeni zaslon).
- V meniju Lock screen preview (Predogled zaklenjenega zaslona) kliknite Browse (Brskaj) in izberite fotografijo, ki jo želite nastaviti za ozadje.

### Predvajaj diapozitiv

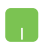

- 1. Odprite vrstico s čarobnimi gumbi > **Settings** (Nastavitve).
- 2. Izberite Change PC Settings (Spremeni nastavitve računalnika) > Lock screen (Zaklenjeni zaslon).
- Pri možnosti Lock screen preview (Predogled zaklenjenega zaslona) premaknite drsnik Play a slide show on the lock screen (Predvajaj diaprojekcijo v zaklenjenem zaslonu) na On (Vključeno).
- Pomaknite se dol, da prilagodite naslednje možnosti za diaprojekcijo v zaklenjenem zaslonu:

| ● PC and devices P | Frees                                                             |
|--------------------|-------------------------------------------------------------------|
| Lock screen        | On me                                                             |
| Display            | Use pictures from                                                 |
| Buetooth           |                                                                   |
| Devices            | Samous                                                            |
| Mouse and touchpad | + Add a folder                                                    |
| Typing             | Include Camera Roll folders from this PC and SkyDrive             |
| Corners and edges  | 07                                                                |
| Power and sleep    | Only use the pictures that will fit best on my screen<br>On       |
| Anthy              | Play a side show when using battery power                         |
| PC into            | ur 📕                                                              |
|                    | On On                                                             |
|                    | Turn off screen after slide show has played for<br>Don't turn off |
|                    |                                                                   |

### Dodajanje posodobitev programov

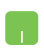

- Odprite vrstico s čarobnimi gumbi > Settings (Nastavitve).
- Izberite Change PC Settings (Spremeni nastavitve računalnika) > Lock screen (Zaklenjeni zaslon).
- 3. Pomaknite se do do možnosti Lock screen apps (Programi zaklenjenega zaslona).
- S pomočjo naslednjih možnosti lahko dodate programe, posodobitve katerih želite videti na svojem zaklenjenem zaslonu:

| € PC and devices P | vage as doe move when using satery power<br>Off  When my PC is inactive, show the lock screen instead of turning off the screen<br>Gn |
|--------------------|----------------------------------------------------------------------------------------------------|
| Look screen        | Turn off screen after side show has played for                                                                                        |
| Display            | Don't turn off                                                                                                    |
| Buelooth           | Lock screen apps                                                                                                    |
| Devices            | Choose apps to run in the background and show quick status and notifications, even when your<br>screen is locked                      |
| Mouse and touchpad |                                                                                                    |
| 7yping             | Choose an upp to display detailed status                                                                                              |
| Corners and edges  | +                                                                                                    |
| Power and sleep    | Choose an app to show alarms                                                                                                    |
| Adday              | 0                                                                                                    |
| PC info            | Camara                                                                                                    |
|                    | Carriera                                                                                                    |
|                    | Off                                                                                                    |
|                    |                                                                                                    |

# Aktiviranje kamere tabličnega računalnika ASUS iz zaklenjenega zaslona

Iz zaklenjenega zaslona lahko podrsate, da aktivirate in uporabite kamero tabličnega računalnika. Kako to možnost omogočite, preberite v naslednjih navodilih:

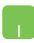

- Odprite vrstico s čarobnimi gumbi > Settings (Nastavitve).
- Izberite Change PC Settings (Spremeni nastavitve računalnika) > Lock screen (Zaklenjeni zaslon).
- 3. Pomaknite se do do možnosti Camera (Kamera).
- 4. Drsnik premaknite na On (Vključeno).

# Odpravljanje težav

Če pritisnete z<sup>\*\*</sup> med preizkusom POST, se prikažejo možnosti za odpravljanje težav v sistemu Windows<sup>®</sup> 8, ki vključujejo:

- Osvežitev računalnika
- Ponastavitev računalnika
- Napredne možnosti

### Osvežitev računalnika

Funkcijo **Refresh your PC (Osvežite računalnik)** uporabite, če želite osvežiti svoj sistem, pri tem pa ohraniti trenutne datoteke in programe.

To storite med preizkusom POST tako:

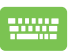

1. Znova zaženite tablični računalnik ASUS in pritisnite

🛒 🥙 med preizkusom POST.

- Počakajte, da sistem Windows<sup>®</sup> naloži zaslon »lzberite možnost«, in tapnite Troubleshoot (Odpravljanje težav).
  - 3. Tapnite Refresh your PC (Osvežite računalnik).
  - Na zaslonu Osvežite računalnik preberite več o tej možnosti in tapnite Next (Naprej).
  - 5. Tapnite račun, ki ga želite osvežiti.
  - Vnesite geslo za račun in tapnite Continue (Nadaljuj).
  - 7. Tapnite Refresh (Osveži).

**POMEMBNO!** Pred osvežitvijo sistema morate tablični računalnik ASUS priključiti na napajanje.

### Ponastavitev računalnika

**POMEMBNO!** Preden omogočite to možnost, varnostno kopirajte vse podatke.

S funkcijo **Reset your PC (Ponastavite računalnik)** obnovite tablični računalnik ASUS na privzete nastavitve.

To storite med preizkusom POST tako:

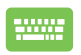

- Znova zaženite tablični računalnik ASUS in pritisnite

   <sup>#9</sup> med preizkusom POST.
- Počakajte, da sistem Windows<sup>®</sup> naloži zaslon »Izberite možnost«, in tapnite Troubleshoot (Odpravljanje težav).
  - 3. Tapnite Reset your PC (Ponastavite računalnik).
  - Na zaslonu Ponastavite računalnik preberite več o tej možnosti in tapnite Next (Naprej).
  - Tapnite želeno možnost ponastavitve: Just remove my files (Samo odstrani moje datoteke) ali Fully clean the drive (Popolnoma očisti pogon).
  - 6. Tapnite Reset (Ponastavi).

**POMEMBNO!** Pred ponastavitvijo sistema morate tablični računalnik ASUS priključiti na napajanje.

## Napredne možnosti

1

Advanced options (Napredne možnosti) vsebujejo dodatne možnosti odpravljanja težav s tabličnim računalnikom ASUS.

To storite med preizkusom POST tako:

- Znova zaženite tablični računalnik ASUS in pritisnite med preizkusom POST.
- 2. Počakajte, da sistem Windows® naloži zaslon »Izberite možnost«, in tapnite Troubleshoot (Odpravljanje težav).
- 3. Tapnite Advanced options (Napredne možnosti).
- Na zaslonu Napredne možnosti izberite želeno 4. možnost odpravliania težav.
- 5. Postopek dokončajte po naslednjih korakih.

### Uporaba obnovitve posnetka sistema

V razdelku Advanced options (Napredne možnosti) lahko s funkcijo System Image Recovery (Obnovitev posnetka sistema) obnovite sistem z izbrano datoteko, ki vsebuje posnetek sistema.

To storite med preizkusom POST tako:

Znova zaženite tablični računalnik ASUS in pritisnite 1. med preizkusom POST.

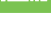

- Ø
- 2. Počakajte, da sistem Windows® naloži zaslon »Izberite možnost«, in tapnite Troubleshoot (Odpravlianie težav).
- 3. Tapnite Advanced options (Napredne možnosti).

- 4. Na zaslonu Napredne možnosti izberite **System** Image Recovery (Obnovitev posnetka sistema).
- 5. Izberite račun, ki ga želite obnoviti z datoteko posnetka sistema.
- Vnesite geslo za račun in tapnite Continue (Nadaljuj).
- Izberite Use the latest available system image (recommended) (Uporabi zadnji posnetek sistema, ki je na voljo (priporočeno)) in tapnite Next (Naprej). Izberete lahko tudi Select a system image (Izberite posnetek sistema), če je posnetek sistema v zunanji napravi ali na DVD-ju.
- Postopek obnovitve posnetka sistema dokončajte po naslednjih korakih.

**OPOMBA:** Močno priporočamo, da sistem redno varnostno kopirate, s čimer preprečite izgubo podatkov v primeru okvare tabličnega računalnika ASUS.

# 4. poglavje: Nadgrajevanje tabličnega računalnika ASUS

## Nameščanje trdega diska

Če morate namestiti trdi disk v svoj tablični računalnik ASUS, glejte naslednje korake.

POMEMBNO! Pogon trdega diska kupite pri pooblaščenih prodajalcih svojega tabličnega računalnika ASUS in si s tem zagotovite maksimalno združljivost in zanesljivost. Priporočamo, da trdi disk zamenjate pod strokovnim nadzorom. Za dodatno pomoč lahko obiščete tudi pooblaščeni servisni center.

**OPOZORILO!** Preden odstranite pokrov trdega diska, izklopite vse zunanje naprave, telefonske ali telekomunikacijske vode in napajalne priključke (kot sta zunanji napajalnik, baterija itd.).

**OPOMBA:** Spodnji del vašega tabličnega računalnika ASUS se lahko razlikuje glede na model, namestitev trdega diska pa bo ostala enaka.

- A. Odvijte vijak na pokrovu za mobilno priključno postajo ASUS.
- B. Izvlecite pokrov predela in ga v celoti odstranite z mobilne priključne postaje ASUS.

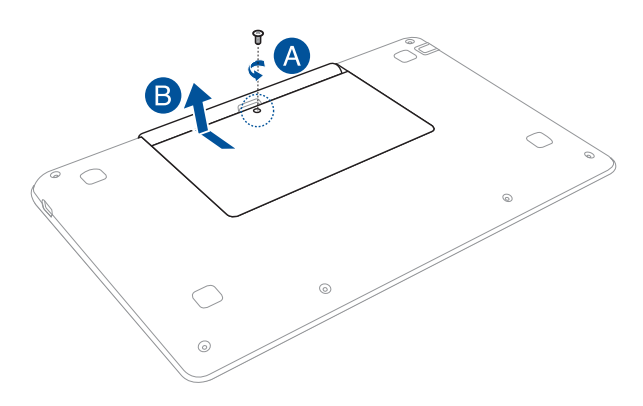

- C. Odvijte vijake, s katerimi je ležišče pogona trdega diska pritrjeno v predel.
- D. Odstranite ležišče za trdi disk s pomočjo pokrovčka.

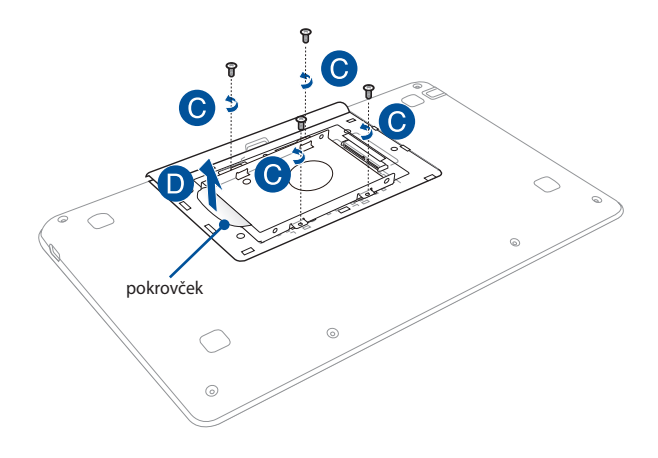

- E. Trdi disk vstavite v ležišče.
- F. Ležišče za trdi disk pritrdite z vijaki, priloženimi ležišču za trdi disk.

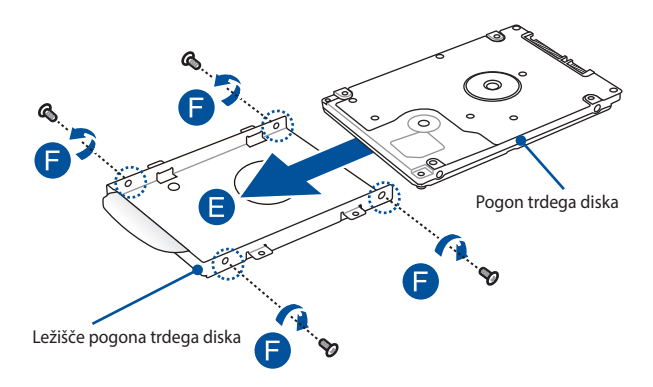

- G. Ležišče za trdi disk vstavite nazaj v ustrezen predel, tako da je priključek za trdi disk poravnan z vrati za trdi disk mobilne priključne postaje ASUS. Potisnite ležišče za trdi disk, dokler se ne priključi v mobilno priključno postajo ASUS.
- H. Ležišče za trdi disk pritrdite z vijaki, ki ste jih prej odstranili.

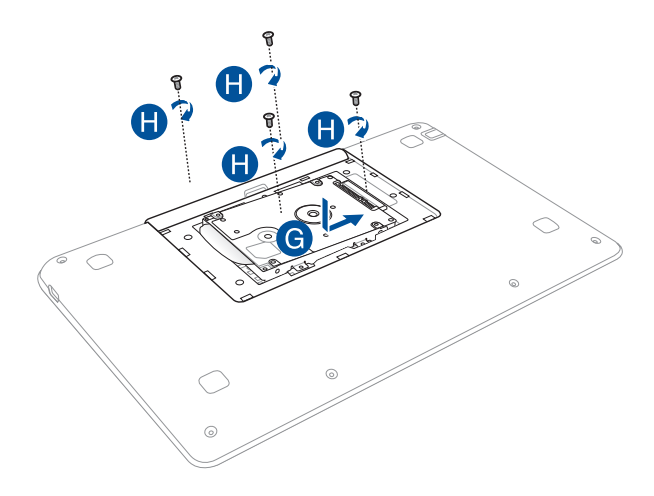

- Poravnajte pokrov predela in ga nato potisnite nazaj, da se zaskoči.
- J. Vstavite in privijte vijake, ki ste jih prej odstranili.

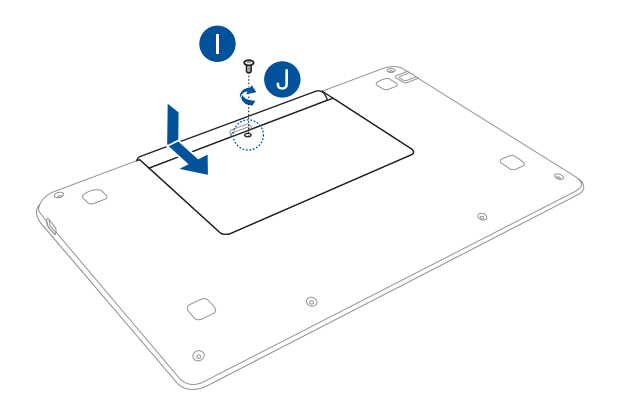

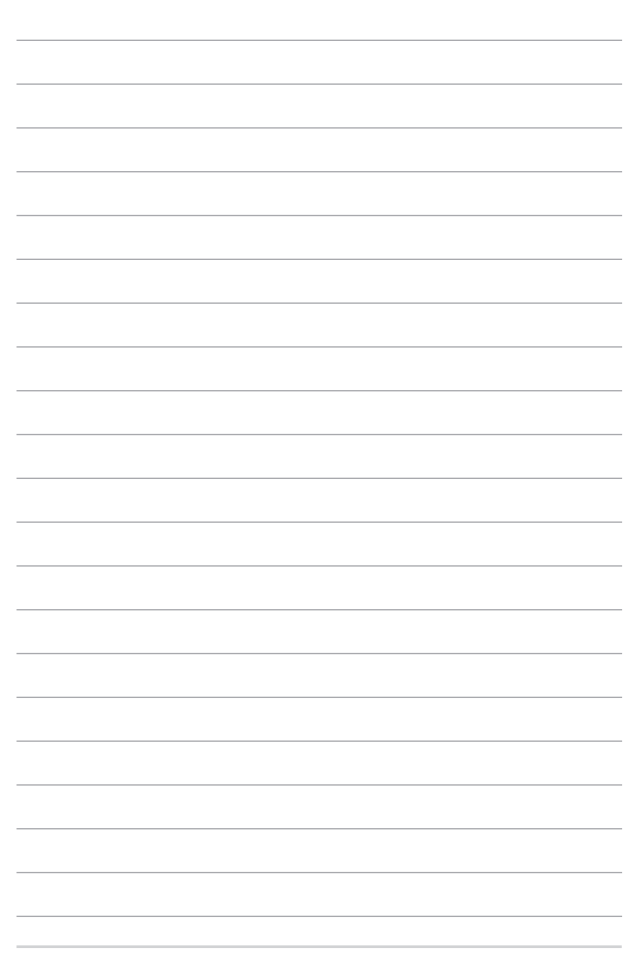

# Nasveti in pogosta vprašanja

## Uporabni nasveti za tablični računalnik ASUS

V nadaljevanju lahko najdete nekaj uporabnih nasvetov, ki jih lahko upoštevate, če želite poskrbeti za čim boljšo uporabo tabličnega računalnika ASUS, vzdrževati delovanje sistema v njem in poskrbeti za varnost podatkov:

- Windows<sup>®</sup> redno posodabljajte in tako poskrbite, da imajo aplikacije najnovejše varnostne nastavitve.
- Aplikacije, gonilnike in pripomočke, ki so na voljo samo za ASUS, v svojem tabličnem računalniku ASUS posodabljajte z orodjem ASUS Live Update. Za več podrobnosti glejte orodje ASUS Tutor, ki je nameščeno v vašem tabličnem računalniku.
- Svoje podatke zaščitite s protivirusno programsko opremo, ki morate prav tako posodabljati.
- Razen če to ni nujno potrebno, tabličnega računalnika ASUS ne izklapljajte tako, da uporabite prisilno zaustavitev.
- Svoje podatke vedno varnostno kopirajte in pri tem pazite, da varnostno kopijo podatkov ustvarite v zunanjem trdem disku.
- Izogibajte se uporabi tabličnega računalnika ASUS na izredno visokih temperaturah. Če tabličnega računalnika ASUS daljše obdobje (vsaj en mesec) ne nameravate uporabljati, vam priporočamo, da odstranite baterijo, če je to mogoče.
- Preden tablični računalnik ASUS ponastavite, odklopite vse zunanje naprave in se prepričajte, da imate naslednje:
  - ključ izdelka za operacijski sistem in druge nameščene aplikacije
  - varnostne kopije podatkov
  - ID in geslo za prijavo
  - podatke za internetno povezavo

## Pogosta vprašanja o strojni opremi

### 1. Na zaslonu tabličnega računalnika ASUS se ob vklopu pojavi črna in včasih rdeča pika. Kaj naj storim?

Čeprav se te pike običajno prikažejo na zaslonu, ne vplivajo na vaš sistem. Če se pojav nadaljuje in pozneje vpliva na delovanje sistema, se posvetujte s pooblaščenim servisnim centrom ASUS.

# 2. Barva in svetlost na zaslonu nista enakomerni. Kako lahko to popravim?

Na barvo in svetlost zaslona lahko vplivata kot in trenutni položaj tabličnega računalnika ASUS. Svetlost in barvni odtenek na vašem tabličnem računalniku sta odvisna tudi od modela. Videz zaslona lahko prilagodite s funkcijskimi tipkami ali nastavitvami zaslona v operacijskem sistemu.

### 3. Kako lahko podaljšam življenjsko dobo baterije v tabličnem računalniku ASUS?

Tukaj je nekaj predlogov:

- S funkcijskimi tipkami prilagodite svetlost zaslona.
- Če ne uporabljate nobene povezave Wi-Fi, sistem preklopite v način Airplane mode (Način letenja).
- Odklopite naprave USB, ki jih ne uporabljate.
- Zaprite aplikacije, ki jih ne uporabljate, predvsem tiste, ki zavzamejo preveč sistemskega pomnilnika.

#### 4. Lučka LED za baterijo se ne prižge. Kaj je narobe?

- Preverite, ali sta napaialni adapter oziroma baterija pravilno nameščena. Lahko tudi odklopite napajalni adapter oziroma baterijo, počakate minuto, nato pa ju znova vklopite v vtičnico in tablični računalnik
- Če težave s tem ne odpravite, se za pomoč obrnite na lokalni servisni center ASUS.

#### Zakai drsna ploščica ne dela? 5.

- $f_n$  +  $\mathbf{\mathbf{\mathbf{g}}}^{(n)}$  in omogočite drsno ploščico. Pritisnite .
- Preverite, ali je funkcija ASUS Smart Gesture nastavljena . tako, da onemogoči drsno ploščico, kadar prikliučite zunanjo kazalno napravo.

#### Zakaj iz zvočnikov prenosnega računalnika ne slišim 6. nobenega zvoka, ko predvajam avdio in video datoteke?

Tukaj je nekaj predlogov:

- Pritisnite •
- $f_n + f_{12}$  in tako povečajte glasnost zvočnikov.
- Preverite, ali so zvočniki nastavljeni na nemo. •
- Preverite, ali je v tablični računalnik ASUS priključen priključek za slušalke, in ga odstranite.
- Kaj naj storim, če izgubim napajalni adapter za tablični 7. računalnik ASUS ali če baterija neha delovati?

Za pomoč se obrnite na lokalni servisni center ASUS.

8. Zakaj iz zvočnikov na tabličnem računalniku ASUS še vedno prihaja zvok, čeprav sem v desna vrata za priključek že priključil slušalke?

Odprite Control Panel (Nadzorna plošča) > Hardware and Sound (Strojna oprema in zvok), nato pa odprite Audio Manager (Avdio upravitelj) in konfigurirajte nastavitve.

### 9. Na tabličnem računalniku ASUS ne morem pravilno tipkati, ker se kazalec kar naprej premika. Kaj naj storim?

Preverite, da se noben predmet nehote ne dotika drsne ploščice in ne pritiska nanjo, medtem ko tipkate na tipkovnici. Drsno ploščico lahko tudi onemogočite, tako da pritisnete  $\int_{\text{fm}} + \int_{\text{fm}}^{-\frac{10}{2}}$ .

# 10. Drsna ploščica na tabličnem računalniku ASUS ne deluje. Kaj naj storim?

Tukaj je nekaj predlogov:

- Preverite, ali je funkcija ASUS Smart Gesture nastavljena tako, da onemogoči drsno ploščico, kadar v tablični računalnik ASUS priključite zunanjo kazalno napravo. V tem primeru to funkcijo onemogočite.
- Pritisnite  $f_n + \swarrow^{f9}$ .

### 11. Če na tipkovnici pritisnem tipke »U«, »I« in »O«, se namesto črk prikažejo številke. Kako lahko to spremenim?

Pritisnite tipko  $\frac{1}{2\pi i k}$  ali  $\frac{1}{2\pi i k} + \frac{1}{2\pi i k}$  (na izbranih modelih) na tabličnem računalniku in tako izključite to funkcijo ter omenjene tipke uporabite za vnašanje črk.

### 12. Kako vem, da se moj sistem izvaja?

Pritisnite in držite gumb za vkl./izkl. približno dve (2) sekundi, dokler indikator LED na gumbu za vkl./izkl. ne utripne petkrat in indikator LED na kameri ne utripne enkrat.

## Pogosta vprašanja o programski opremi

 Ko vklopim tablični računalnik ASUS, se indikator napajanja prižge, indikator aktivnosti pogona pa ne. Poleg tega se sistem ne zažene. Kako lahko to popravim?

Tukaj je nekaj predlogov:

- Tablični računalnik ASUS prisilno zaustavite, tako da pritisnete gumb za vklop za več kot deset (10) sekunde.
   Preverite, ali sta napajalni adapter in baterija pravilno vstavljena, nato pa vklopite tablični računalnik.
- Če težave s tem ne odpravite, se za pomoč obrnite na lokalni servisni center ASUS.
- Kaj naj storim, kadar se na zaslonu prikaže to sporočilo: »Remove disks or other media. Press any key to restart. (Odstranite diske ali druge medije. Pritisnite katero koli tipko za ponovni zagon.)«?

Tukaj je nekaj predlogov:

- Odstranite vse priključene naprave USB, nato pa ponovno zaženite tablični računalnik ASUS.
- Če težave na ta način ne morete odpraviti, ima lahko tablični računalnik težavo s shranjevanjem v pomnilnik. Za pomoč se obrnite na lokalni servisni center ASUS.
- 3. Tablični računalnik ASUS se zažene počasneje kot običajno, operacijski sistem pa dela z zamikom. Kako lahko to popravim?

Izbrišite aplikacije, ki ste jih namestili pred kratkim ali tiste, ki niso bile priložene vašemu operacijskemu sistemu, nato pa znova zaženite sistem.

# 4. Tablični računalnik ASUS se ne zažene. Kako lahko to popravim?

Tukaj je nekaj predlogov:

- Odstranite vse naprave, ki so priključene v tablični računalnik ASUS, nato pa ponovno zaženite sistem.
- Ob zagonu pritisnite F9. Ko prenosni računalnik preklopi v možnost Troubleshooting (Odpravljanje težav), izberite možnost Refresh (Osveži) ali Reset your PC (Ponastavite računalnik).
- Če težave s tem ne odpravite, se za pomoč obrnite na lokalni servisni center ASUS.

### 5. Zakaj se tablični računalnik ASUS ne more prebuditi iz načina mirovanja ali hibernacije?

- Pritisniti morate gumb za vklop, da nadaljujete z zadnjim delovnim stanjem.
- Sistem je morda porabil celotno baterijo. V tablični računalnik ASUS priključite napajalni adapter in ga vključite v vtičnico, nato pa pritisnite gumb za vklop.

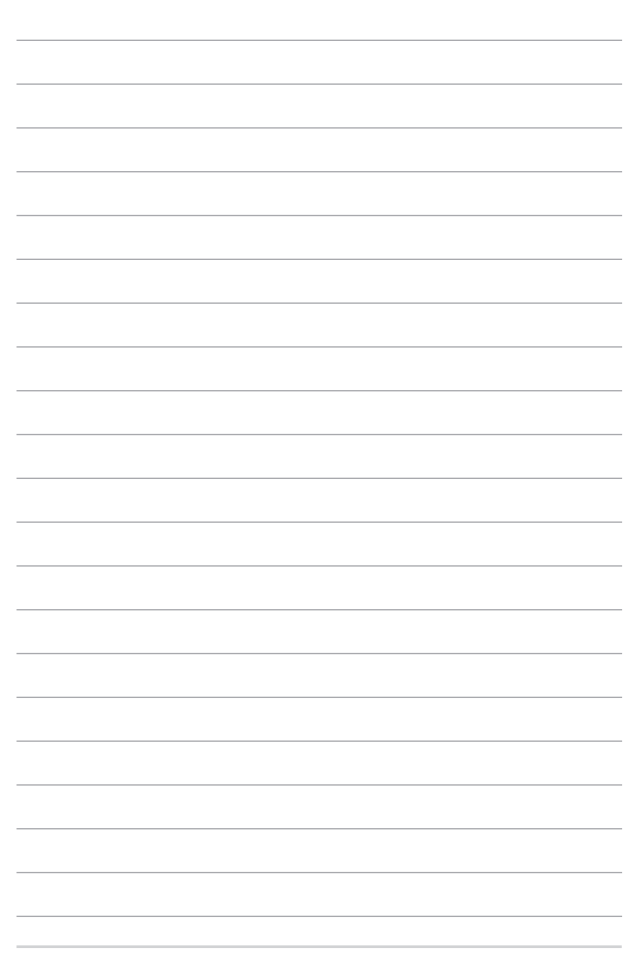

# Dodatki

### Notranja skladnost modema

Tablični računalnik ASUS z notranjim modemom je združljiv z JATE (Japonska), FCC (ZDA, Kanada, Koreja, Tajvan) in CTR21. Notranji modem je odobren v skladu z Odločbo Sveta 98/482/ES o skupnem tehničnem predpisu za priključitvene zahteve za priključevanje terminalske opreme na analogna javna komutirana telefonska omrežja (PSTN). Vendar pa zaradi razlik med posameznimi PSTNji v različnih državah odobritev sama po sebi ne daje brezpogojne zagotovitve uspešnega delovanja na vsaki zaključni točki omrežja. V primeru težav se morate ob prvi pojavitvi obrniti na svojega dobavitelja opreme.

### Pregled

4. avgusta 1998 je bila v Uradnem listu Evropskih skupnosti objavljena Odločba Evropskega sveta glede CTR 21. CTR 21 se nanaša na vso neglasovno terminalno opremo s klicanjem DTMF, ki je namenjena za priključitev na PSTN (javna komutirana telefonska omrežja).

CTR 21 (Skupni tehnični predpis) za priključitvene zahteve za priključevanje terminalske opreme na analogna javna komutirana telefonska omrežja terminalske opreme (brez terminalske opreme, ki podpira z govorno telefonijo utemeljeno storitev), pri katerem se izvaja naslavljanje omrežja, če je na voljo, z dvotonsko večfrekvenčno signalizacijo.

## Izjava o omrežni združljivosti

Izjava, ki jo mora proizvajalec dati priglašenemu organu in prodajalcu: "Ta izjava navaja omrežja, v okviru katerih naj bi oprema delovala, in vsa priglašena omrežja, pri katerih lahko pri medsebojnem delovanju z opremo nastopijo težave."

Izjava, ki jo mora proizvajalec dati uporabniku: "Ta izjava navaja omrežja, v okviru katerih naj bi oprema delovala, in vsa priglašena omrežja, pri katerih lahko pri medsebojnem delovanju z opremo nastopijo težave. Proizvajalec priloži tudi izjavo, ki jasno navaja, v katerih primerih je omrežna združljivost odvisna od fizičnih in programskih nastavitev stikal(-a). Poleg tega uporabniku svetuje, naj se obrne na prodajalca, če želi opremo uporabiti v drugem omrežju."

Do sedaj je priglašeni organ CETECOM izdal številne pan-evropske odobritve uporabe CTR 21. Rezultat so prvi evropski modemi, ki ne zahtevajo zakonodajnih odobritev v vsaki posamezni evropski državi.

### Neglasovna oprema

Telefonske tajnice in telefoni z zvočnikom so prav tako lahko primerni, kot tudi modemi, faksi, avtomatski pozivniki in alarmni sistemi. Oprema, pri kateri je s predpisi nadzorovana kakovost govora od enega do drugega konca (npr. ročni telefoni, v nekaterih državah pa tudi ožičeni telefoni) je izključena.

### Spodnja tabela našteva države, v katerih velja standard CTR21.

| Država                                                                                                    | <u>Velja</u>                                                    | <u>Nadaljnja testiranja</u>                                                                            |
|----------------------------------------------------------------------------------------------------|-----------------------------------------------------------------|----------------------------------------------------------------------------------------------------|
| Avstrija <sup>1</sup>                                                                                                    | Da                                                              | Ne                                                                                                    |
| Belgija                                                                                                    | Da                                                              | Ne                                                                                                    |
| Češka republika                                                                                                    | Ne                                                              | Se ne uporablja                                                                                        |
| DanskaDanska <sup>1</sup>                                                                                                    | Da                                                              | Da                                                                                                    |
| Finska                                                                                                    | Da                                                              | Ne                                                                                                    |
| Francija                                                                                                    | Da                                                              | Ne                                                                                                    |
| Nemčija                                                                                                    | Da                                                              | Ne                                                                                                    |
| Grčija                                                                                                    | Da                                                              | Ne                                                                                                    |
| Madžarska                                                                                                    | Ne                                                              | Se ne uporablja                                                                                        |
| Islandija                                                                                                    | Da                                                              | Ne                                                                                                    |
| Irska                                                                                                    | Da                                                              | Ne                                                                                                    |
|                                                                                                    |                                                                 |                                                                                                    |
| Italija                                                                                                    | V čakanju                                                       | V čakanju                                                                                              |
| Italija<br>Izrael                                                                                                    | V čakanju<br>Ne                                                 | V čakanju<br>Ne                                                                                        |
| Italija<br>Izrael<br>Lihtenštajn                                                                                                    | V čakanju<br>Ne<br>Da                                           | V čakanju<br>Ne<br>Ne                                                                                  |
| Italija<br>Izrael<br>Lihtenštajn<br>Luksemburg                                                                                                 | V čakanju<br>Ne<br>Da<br>Da                                     | V čakanju<br>Ne<br>Ne<br>Ne                                                                            |
| Italija<br>Izrael<br>Lihtenštajn<br>Luksemburg<br>Nizozemska <sup>1</sup>                                                                      | V čakanju<br>Ne<br>Da<br>Da<br>Da                               | V čakanju<br>Ne<br>Ne<br>Da                                                                            |
| Italija<br>Izrael<br>Lihtenštajn<br>Luksemburg<br>Nizozemska <sup>1</sup><br>Norveška                                                          | V čakanju<br>Ne<br>Da<br>Da<br>Da<br>Da                         | V čakanju<br>Ne<br>Ne<br>Da<br>Ne                                                                      |
| Italija<br>Izrael<br>Lihtenštajn<br>Luksemburg<br>Nizozemska <sup>1</sup><br>Norveška<br>Poljska                                               | V čakanju<br>Ne<br>Da<br>Da<br>Da<br>Da<br>Ne                   | V čakanju<br>Ne<br>Ne<br>Da<br>Ne<br>Se ne uporablja                                                   |
| Italija<br>Izrael<br>Lihtenštajn<br>Luksemburg<br>Nizozemska <sup>1</sup><br>Norveška<br>Poljska<br>Portugalska                                | V čakanju<br>Ne<br>Da<br>Da<br>Da<br>Ne<br>Ne                   | V čakanju<br>Ne<br>Ne<br>Da<br>Ne<br>Se ne uporablja<br>Se ne uporablja                                |
| Italija<br>Izrael<br>Lihtenštajn<br>Luksemburg<br>Nizozemska <sup>1</sup><br>Norveška<br>Poljska<br>Portugalska<br>Španija                     | V čakanju<br>Ne<br>Da<br>Da<br>Da<br>Da<br>Ne<br>Ne<br>Ne       | V čakanju<br>Ne<br>Ne<br>Da<br>Ne<br>Se ne uporablja<br>Se ne uporablja<br>Se ne uporablja             |
| Italija<br>Izrael<br>Lihtenštajn<br>Luksemburg<br>Nizozemska <sup>1</sup><br>Norveška<br>Poljska<br>Portugalska<br>Španija<br>Švedska          | V čakanju<br>Ne<br>Da<br>Da<br>Da<br>Da<br>Ne<br>Ne<br>Ne<br>Da | V čakanju<br>Ne<br>Ne<br>Da<br>Se ne uporablja<br>Se ne uporablja<br>Se ne uporablja<br>Ne             |
| Italija<br>Izrael<br>Lihtenštajn<br>Luksemburg<br>Nizozemska <sup>1</sup><br>Norveška<br>Poljska<br>Portugalska<br>Španija<br>Švedska<br>Švica | V čakanju<br>Ne<br>Da<br>Da<br>Da<br>Da<br>Ne<br>Ne<br>Ne<br>Da | V čakanju<br>Ne<br>Ne<br>Da<br>Da<br>Se ne uporablja<br>Se ne uporablja<br>Se ne uporablja<br>Ne<br>Ne |

Informacija je bila kopirana od CETECOM in je priložena brez odgovornosti. Za posodobitve te tabele lahko obiščete <u>http://www.cetecom.de/technologies/</u> ctr\_21.html

1 Nacionalne zahteve veljajo le, če lahko oprema uporablja pulzno izbiranje (proizvajalci lahko v uporabniškem priročniku navedejo, da je oprema namenjena le podpori DTMF signalizacije, kar bi pomenilo, da so dodatna testiranja nepotrebna).

Na Nizozemskem so potrebna dodatna testiranja za serijsko naprave za povezovanje in ID klicatelja.

## Izjava komisije za zvezne komunikacije

Ta naprava izpolnjuje pravila FCC, točka. 15. Delovanje je podrejeno dvema pogojema:

- Ta naprava ne povzroča škodljivih motenj.
- Ta naprava mora sprejeti vsako sprejeto motnjo, vključno z motnjo, ki lahko povzroči neželeno delovanje.

Ta naprava je bila testirana in izpolnjuje omejitve za digitalne naprave razreda B, v skladu s predpisi točke 15. pravilnika komisije za zvezne komunikacije (FCC). Te omejitve so določene za zagotovitev sprejemljive zaščite pred škodljivimi motnjami v stanovanjskih namestitvah. Ta oprema povzroča, uporablja in oddaja radijsko frekvenco in če ni pravilno namešćena in uporabljena v skladu z navodili, lahko povzroči škodljive motnje na radijskih sprejemnikih. Kljub temu ni garancije, da na določenih namestitvah ne bo prišlo do motenj. Če ta oprema povzroča škodljive motnje na radijskih sprejemnikih, kar se da preveriti z vklopom in izklopom sprejemnikov, lahko uporabnik motenje popravi z enim ali več od navedenih ukrepov:

- Obrnite ali prestavite sprejemno anteno.
- Povečajte razdaljo med aparati in sprejemnikom.

- Priklopite aparat na vtičnico, ki ni ista na katero je priklopljen sprejemnik.
- · Za pomoč se obrnite na izkušenega radijskega /TV tehnika.

**OPOZORILO!** Zahtevana je uporaba zaščitenega kabla v skladu z FCC z omejitvami žarčenja in za preprečitev motenja radijskega in televizijskega sprejema v bližini. Uporabi naj se samo priloženi kabel za napajanje. Za priklop I/O naprav na to opremo naj se uporablja samo zaščiten kabel. Opozarjamo vas, da spremembe in prilagoditve, ki niso izrecno odobrene s strani osebja, ki je odgovorno za odobritev, lahko razveljavijo vašo pravico za upravljanje s to opremo.

(Prepisano iz Kodeksa zveznih pravil #47, točka 15,194, 1993, Washington DC: Oddelek za zvezni register, Nacionalni arhiv in administracijski register, Oddelek za tisk vlade ZDA.)Izjava o svarilu pred FCC izpostavitvijo radijski frekvenci (RF)

### Izjava o skladnosti (R in TTE direktive 1999/5/EC)

Naslednji dokončani elementi se smatrajo kot ustrezni in zadostni:

- Osnovne zahteve kot v [ člen 3]
- Zahteve o zaščiti za zdravje in varnost kot v [člen 3,1a]
- Testiranje električne varnosti glede na [EN 60950]
- Zahteve po zaščiti elektromagnetne združljivosti v [člen 3,1b]
- Testiranje elektromagnetne združljivosti v [EN 301 489-1] in [EN 301 489-17]
- Učinkovita uporaba radijskega spektra kot v [ člen 3,2]
- Ustreznost radijskega testa glede na [EN 300 328-2] CE oznaka

# Izjava o svarilu pred FCC izpostavitvijo radijski frekvenci (RF)

**OPOZORILO!** Kakršnekoli spremembe ali popravki, ki niso izrecno odobreni s strani osebja, ki je odgovorno za odobritve, lahko razveljavi uporabnikovo pooblastilo za uporabo te opreme." Proizvajalec izjavlja, da je ta naprava omejena na kanale od 1 do 11 v okviru frekvence 2,4 GHz za določeno opremo, nadzorovano v ZDA."

Ta oprema je v skladu z FCC RF omejitvami izpostavitve, ki je določena za okolje brez nadzora. Za vzdrževanje skladnosti z FCC RF zahtevami o izpostavljenosti, se med prenosom prosimo izogibajte neposrednemu stiku z anteno za prenašanje. Za zagotavljanje skladnosti z RF omejitvami izpostavljenosti, morajo končni uporabniki slediti navodilom za uporabo.

Naprava deluje v frekvenčnem območju 5,15-5,25 GHz in je zasnovana le za uporabo v zaprtih prostorih. Uporaba naprave na prostem v frekvenčnem območju 5150-5250 MHz je prepovedana.

### Informacija o izpostavljenosti RF (SAR)

Naprava izpolnjuje vladne zahteve glede izpostavljenosti in radijskih valov. Ta naprava je zasnovana in izdelana tako, da ne presega meje emisij glede izpostavljenosti in radiofrekvenčne (RF) energije, kot jo določa Federal Communications Commision (Zvezna komisija za komunikacije, FCC) vlade ZDA.

Merska enota standarda izpostavljenosti je Specific Absorption Rate (Specifična stopnja absorpcije) ali SAR. Meja SAR, ki jo določa FCC, je 1,6 W/kg. Testi za SAR se izvajajo ob uporabi standardnih položajev delovanja, ki jih je sprejela FCC, pri oddajanju EUT z določeno ravnjo moči na različnih kanalih.

Najvišja vrednost SAR za napravo, ki je bila sporočena FCC, je 0,66 W/kg, ko je bila naprava postavljena tik ob telo.

FCC je za to napravo izdala avtorizacijo opreme z vsemi poročanimi ravnmi SAR, za katere je bilo ocenjeno, da so v skladu s smernicami FCC glede izpostavljenost RF. Podatke SAR za to napravo ima FCC in jih lahko najdete v razdelku Display Grant (Pokaži dovoljenje) na strani <u>www.fcc.gov/oet/ea/fccid</u>, če iščete po ID FCC: ZQ6-AP6234A

# CE oznaka CE

### CE označevanje naprav brez brezžičnega LAN-a/aplikacije Bluetooth

Dobavljena različica te naprave je skladna z zahtevami direktiv EGS 2004/108/ES "elektromagnetna združljivost" in 2006/95/ES "direktiva o nizkih napetostih".

# C€ 2200①

### CE označevanje naprav z brezžičnim LAN-om/aplikacijo Bluetooth

Ta oprema je skladna z zahtevami Direktivo 1999/5/ES Evropskega parlamenta in Komisije z dne 9. marca 1999, ki ureja radijsko in telekomunikacijsko opremo ter vzajemno priznavanje skladnosti.

Najvišja vrednost CE SAR za napravo je 0,264 W/Kg.

To opremo je dovoljeno uporabljati v:

| AT | BE | BG | СН | CY | CZ | DE | DK |
|----|----|----|----|----|----|----|----|
| EE | ES | FI | FR | GB | GR | HU | IE |
| IT | IS | LI | LT | LU | LV | MT | NL |
| NO | PL | PT | RO | SE | SI | SK | TR |

## Informacija o izpostavljenosti RF (SAR) – CE

Ta naprava izpolnjuje zahteve EU (1999/519/ES) o omejevanju izpostavljenosti splošne javnosti elektromagnetnim poljem za namene varovanja zdravja.

Omejitve so del širših priporočil za zaščito splošne javnosti. Ta priporočila so razvile in preverile neodvisne znanstvene organizacije z rednimi in izčrpnimi ocenami v okviru znanstvenih študij. Merska enota za priporočeno omejitev Evropskega sveta za mobilne naprave je »specifična hitrost absorpcije« (SAR – Specific Absorption Rate). Omejitev SAR je 2,0 W/kg v povprečju na 10 g tkiva. Je v skladu z zahtevami organizacije ICNIRP (International Commission on Nonlonizing Radiation Protection).

Ta naprava je bila testirana za delovanje ob telesu in je v skladu s smernicami glede izpostavljenosti organizacije ICNRP in z evropskima standardoma EN 50566 in EN 62209-2. SAR se izmeri tako, da je naprava v neposrednem stiku s telesom, medtem ko oddaja največjo potrjeno raven moči v vseh frekvenčnih pasovih mobilne naprave.

## **Opozorilo IC**

Naprava lahko samodejno prekine prenos v primerih, ko manjkajo podatki za prenos ali ko pride do napake pri delovanju. To ni namenjeno preprečevanju prenosa kontrolnih ali signalnih informacij ali uporabe ponavljajočih se kod, ki jih zahteva tehnologija.

Člen A9.2(3) določa, da je napravo za frekvenčni pas 5150–5250 MHz dovoljeno uporabljati samo v notranjih prostorih, da se zmanjša možnost škodljivih motenj mobilnih satelitskih sistemov, ki uporabljajo iste kanale; največji dovoljeni doseg antene (za naprave s pasovi 5250–5350 MHz in 5470–5725 MHz) glede na določila EIRP in največji dovoljeni doseg antene (za naprave s pasom 5275–5850 MHz) glede na določila EIRP za P2P in ne-P2P funkcije, kot je ustrezno. Poleg tega so za primarne uporabnike (če imajo prednost) v pasu 5250–5350 MHz dodeljeni visokozmogljivi radarji, ki lahko povzročijo motnje in/ali okvare naprav LE-LAN.

Funkcija izbire kode države je onemogočena pri izdelkih, ki se tržijo v ZDA/Kanadi. Pri izdelkih, ki so na voljo v ZDA/Kanadi, lahko uporabljate le kanale 1~11. Drugih kanalov ne morete izbrati.
## Brezžični operacijski kanal za različne domene

| S. Amerika  | 2.412-2.462 GHz | Ch01 skozi CH11 |
|-------------|-----------------|-----------------|
| Japonska    | 2.412-2.484 GHz | Ch01 skozi Ch14 |
| Evropa ETSI | 2.412-2.472 GHz | Ch01 skozi Ch13 |

# Francija omejitev brezžičnega frekvenčnega pasu

Nekateri območja v Franciji imajo omejitev frekvenčnega pasu. V najslabšem primeru je maksimalna možna moč v notranjih prostori:

- 10mW za ves 2,4 GHz pas (2400 MHz–2483.5 MHz)
- 100mW za frekvence med 2446,5 MHz in 2483,5 MHz

**OPOMBA:** Kanali 10 skozi vključno 13 deluje v pasu 2446,6 MHz do 2483,5 MHz.

Obstaja nekaj možnosti za zunanjo uporabo: Na zasebnem posestvu ali zasebnem posestvu javnih oseb je uporaba možna s predhodnim postopkom odobritve s strani ministrstva za obrambo, z maksimalno odobreno močjo od 100mW v 2446,5–2483,5 MHz pasu. Zunanja uporaba na javnih površina ni dovoljena.

V spodaj naštetih departmajih za ves 2,4 GHz pas:

- Maksimalna odobrena moč v notranjih prostorih je 100mW
- Maksimalna odobrena moč zunaj je 10mW

Departamaji v katerih je odobrena moč pasu 2400–2483,5 MHz z EIRP ali manj kot 100mW v notranjih prostorih in manj kot 10mW zunaj:

| 01 Ain                 | 02 Aisne               | 03 Allier                |
|------------------------|------------------------|--------------------------|
| 05 Hautes Alpes        | 08 Ardennes            | 09 Ariège                |
| 11 Aude                | 12 Aveyron             | 16 Charente              |
| 24 Dordogne            | 25 Doubs               | 26 Drôme                 |
| 32 Gers                | 36 Indre               | 37 Indre et Loire        |
| 41 Loir et Cher        | 45 Loiret              | 50 Manche                |
| 55 Meuse               | 58 Nièvre              | 59 Nord                  |
| 60 Oise                | 61 Orne                | 63 Puy du Dôme           |
| 64 Pyrénées Atlantique | 66 Pyrénées Orientales | 67 Bas Rhin              |
| 68 Haut Rhin           | 70 Haute Saône         | 71 Saône et Loire        |
| 75 Paris               | 82 Tarn et Garonne     | 84 Vaucluse              |
| 88 Vosges              | 89 Yonne               | 90 Territoire de Belfort |

94 Val de Marne

Te zahteve se znajo čez čas spremeniti in vam omogočiti uporabo kartice brezžičnega LAN-a v več območjih v Franciji. Prosimo preverite pri ART za zadnje informacije (www.arcep.fr).

**OPOMBA:** Vaša WLAN kartica prenaša manj kot 100mW, vendar več kot 10mW.

# UL varnostni napotki

Zahteve za UL 1459 pokritost telekomunikacijske naprave (telefon), ki naj bi bile priklopljene z elektriko na telekomunikacijsko omrežje, ki ima ozemljeno delovno napetost, ki ne presega vrha 200V, 300v od vrha do vrha in 105V rms in nameščeno ali uporabljeno v skladu z Nacionalnim elektro kodeksom (NFPA 70).

Pri uporabi modema prenosnika se morajo vedno upoštevati osnovni varnostni ukrepi za zmanjšanje tveganja z ognjem, električnim šokom in poškodb oseb, vključujoč sledeče:

- Ne uporabljajte prenosnika v bližini vode npr. blizu kadi, umivalnika, kuhinjskega korita ali pomivalnega korita, v vlažni kleti ali blizu bazena.
- Prenosnika NE uporabljajte v času neviht. Zaradi strel obstaja manjša možnost električnega šoka.
- Ne uporabljajte prenosnika v bližini uhajanja plina.

Za vir energije v proizvodih so potrebne za UL 1642, ki obsegajo primarne ( ne potrebujejo ponovnega polnjenja) in sekundarne ( ponovno polnjenje) baterije z litijem. Te baterije vsebujejo kovinski litij ali primes litija, ali delni litij in so lahko sestavljene iz ene elektrokemične celice ali iz dveh ali več celic, ki so povezane v serije, vzporedne ali oboje, ki spremenijo kemično energijo v električno energijo z nespremenljivo ali spremenljivo kemično reakcijo.

- Ne mečite baterij iz prenosnika v ogenj, saj lahko eksplodirajo. Preverite lokalne predpise o posebnih navodilih za odstranitev, ki naj bi zmanjšala nevarnost poškodb oseb zaradi ognja ali eksplozije.
- Ne uporabite električnih dodatkov ali baterij iz ostalih naprav za zmanjšanje nevarnosti poškodb oseb zaradi ognja ali eksplozije. Uporabite le potrjene UL električne priključke ali baterije, ki jih dobite pri proizvajalcu ali pooblaščenih trgovcih.

## Zahteve za varno napajanje

Proizvodi z električnim napajanje do 6A in s težo nad 3 kg morajo biti uporabljati odobrene električne kable, ki so večji ali enaki kot: H05VV-F, 3G, 0,75 mm<sup>2</sup> ali H05VV-F, 2G, 0,75 mm<sup>2</sup>.

# Obvestila TV sprejemnika

Opomba k namestitvenemu programu sistema CATV—Sistem kablov mora biti ozemljen skladno z ANSI/NFPA 70, Nacionalnim kodeksom za električarje (NEC), posebej s sekcijo 820.93, ozemljitev zunanjega prenapetostnega ščita koaksialnega kabla - namestitev pa mora vsebovati tudi povezavo oboda koaksialnega kabla z ozemljitvijo stavbe.

## REACH

Vsebnosti kemijskih snovi v naših izdelkih smo objavili skladno s predpisi REACH (Registracija, evalvacija, avtorizacija in omejevanje kemikalij) na ASUS REACH spletni strain na naslovu http://csr.asus.com/english/REACH.htm.

## Obvestilo o produktu podjetja Macrovision

Ta proizvod vsebuje tehnologijo zaščite avtorskih pravic, ki je zaščitena z metodo zahtev na določene ameriške patente in ostale pravice intelektualne lastnine, katerih lastnik je podjetje Macrovision in ostali nosilci pravic. Uporaba tehnologije zaščite avtorskih pravic mora biti pooblaščena s strani podjetja Macrovision in je namenjena samo domači in ostali omejeni uporabi, razen če podjetje Macrovision določi drugače. Razstavljanje ali razgradnja je prepovedana.

## Preprečitev izgube sluha

Da bi preprečili morebitno okvaro sluha, ne poslušajte zvokov pri visoki glasnosti dlje časa.

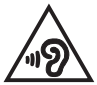

# Nordic Lithium Cautions (for lithium-ion batteries)

CAUTION! Danger of explosion if battery is incorrectly replaced. Replace only with the same or equivalent type recommended by the manufacturer. Dispose of used batteries according to the manufacturer's instructions. (English)

ATTENZIONE! Rischio di esplosione della batteria se sostituita in modo errato. Sostituire la batteria con un una di tipo uguale o equivalente consigliata dalla fabbrica. Non disperdere le batterie nell'ambiente. (Italian)

VORSICHT! Explosionsgefahr bei unsachgemäßen Austausch der Batterie. Ersatz nur durch denselben oder einem vom Hersteller empfohlenem ähnlichen Typ. Entsorgung gebrauchter Batterien nach Angaben des Herstellers. (German)

ADVARSEL!! Lithiumbatteri - Eksplosionsfare ved fejlagtig håndtering. Udskiftning må kun ske med batteri af samme fabrikat og type. Levér det brugte batteri tilbage til leverandøren. (Danish)

VARNING! Explosionsfara vid felaktigt batteribyte. Använd samma batterityp eller en ekvivalent typ som rekommenderas av apparattillverkaren. Kassera använt batteri enligt fabrikantens instruktion. (Swedish)

VAROITUS! Paristo voi räjähtää, jos se on virheellisesti asennettu. Vaihda paristo ainoastaan laitevalmistajan sousittelemaan tyyppiin. Hävitä käytetty paristo valmistagan ohjeiden mukaisesti. (Finnish)

ATTENTION! Il y a danger d'explosion s'il y a remplacement incorrect de la batterie. Remplacer uniquement avec une batterie du mêre type ou d'un type équivalent recommandé par le constructeur. Mettre au rebut les batteries usagées conformément aux instructions du fabricant. (French)

ADVARSEL! Eksplosjonsfare ved feilaktig skifte av batteri. Benytt samme batteritype eller en tilsvarende type anbefalt av apparatfabrikanten. Brukte batterier kasseres i henhold til fabrikantens instruksjoner. (Norwegian)

標準品以外の使用は、危険の元になります。交換品を使用する場 に指定されるものを使って下さい。製造者の指示に従って処理し (Japanese)

ВНИМАНИЕ! При замене аккумулятора на аккумулятор иного типа возможно его возгорание. Утилизируйте аккумулятор в соответствии с инструкциями производителя. (Russian)

## Varnostne informacije za optični pogon

## Informacije o varni uporabi laserja

Varnostno opozorilo za pogon CD-ROM

## LASERSKI PROIZVOD 1. RAZREDA

**OPOZORILO!** Da bi preprečili izpostavljenost laserju optičnega pogona, pogona ne poizkušajte odmontirati ali popraviti sami. Za vašo varnost za pomoč kontaktirajte profesionalnega tehnika.

## Opozorilne oznake o storitvi

SVARILO! KADAR ODPRTO NEVARNOST NEVIDNEGA LASERSKEGA SEVANJA. NE GLEJTE NEPOSREDNO V ŽAREK ALI GLEJTE NEPOSREDNO LE Z OPTIČNIMI NAPRAVAMI.

## **CDRH predpisi**

Center za naprave in radiološko zdravje (CDRH) iz ameriške administracijo za hrano in zdravila, je 2. avgusta 1976 uvedel predpise za laserske izdelke. Ta pravila veljajo za laserske proizvode izdelane od 1. avgusta 1976 dalje. Predpisi so obvezni za proizvode, ki se prodajajo v Združenih državah.

**OPOZORILO!** Uporaba nadzora ali nastavitev ali izvajanje postopkov, ki niso navedeni tukaj ali v navodilih za namestitev laserskega proizvoda, se lahko končajo z nevarno izpostavitvijo sevanju.

## **Obvestilo o premazu**

POMEMBNO! Električno izolacijo in varnost zagotavlja prevleka, ki izolira ohišje prenosnika povsod, razen na straneh, kjer se nahajajo vrata V/I.

## Odobritev CTR 21 (za prenosne računalnike z vgrajenim modemom)

### Danish

•Udstyret er i henhold til Rådets beslutning 98/482/EF EU-godkendt til at blive opkoblet på de offentlige telefonnet som enkelforbundet terminal. På grund af forskelle mellem de offentlige telefonnet i de forskellige lande giver godkendelsen dog ikke i sig selv ubetinget garanti for, at udstyret kan fungere korrekt på samtlige nettermineringspunkter på de offentlige telefonnet.

I tilfælde af problemer bør De i første omgang henvende Dem til leverandøren af udstyret.«

#### Dutch

"Dit apparaat is goedgekeurd volgens Beschikking 98/482/EG van de Raad voor de pan-Europese aansluiting van enkelvoudige eindapparatuur op het openbare geschakelde telefoonnetwerk (PSTN). Gezien de verschillen tussen de individuele PSTN's in de verschillende landen, biedt deze goed keuring op zichzelf geen onvoorwaardelijke garantie voor een succesvolle werking op elk PSTN-netwerkaansluitpunt.

Neem bij problemen in eerste instantie contact op met de leverancier van het apparaat.".

#### English

The equipment has been approved in accordance with Council Decision 98/482/EG for pan-European single terminal connection to the public switched telephone network (PSTN). However, due to differences between the individual PSTNs provided in different countries, the approval does not, of itself, give an unconditional assurance of successful operation on every PSTN network termination point.

In the event of problems, you should contact your equipment supplier in the first instance.'

#### Finnish

"Tämä laite on hyväksytty neuvoston päätöksen 98/482/EY mukaisesti liitettäväksi yksittäisenä laitteena yleiseen kytkentäiseen puhelinverkkoon (PSTN) EU:n jäsenvaltioissa. Eri maiden yleisten kytkentäisten puhelinverkkojen välillä on kuitenkin eroja, joten hyväksyntä ei sellaisenaan takaa häiriötöntä toimintaa kaikkien yleisten kytkentäisten puhelinverkkojen liityntäpisteissä.

Ongelmien ilmetessä ottakaa viipymättä yhteyttä laitteen toimittajaan."

#### French

«Cet équipement a reçu l'agrément, conformément à la décision 98/482/CE du Conseil, concernant la connexion paneuropéenne de terminal unique aux réseaux téléphoniques publics commutés (RPTC). Toutefois, comme il existe des différences d'un pays à l'autre entre les RTPC, l'agrément en soi ne constitue pas une garantie absolue de fonctionnement optimal à chaque point de terminaison du réseau RTPC.

En cas de problème, vous devez contacter en premier lieu votre fournisseur.»

### German

"Dieses Gerät wurde gemäß der Entscheidung 98/482/EG des Rates europaweit zur Anschaltung als einzelne Endeinrichtung an das öffentliche Fernsprechnetz zugelassen. Aufgrund der zwischen den öffentlichen Fernsprechnetzen verschiedener Staten bestehenden Unterschiede stellt diese Zulassung an sich jedoch keine unbedingte Gewähr für einen erfolgreichen Betrieb des Geräts an jedem Netzabschluöpunkt dar.

Falls beim Betrieb Probleme auftreten, sollten Sie sich zunächst an ihren Fachhändler wenden."

#### Greek

«Ο εξαπλαμός έχει εγκριθεί για πανευροπαϊκή σύνδεση μεμονωμέου τερματικού με το δημόσιο τηλεφωνικό δίκτιο μεταγωγής (PSTN), σύμφωνα με την απόφαση 98/482/ΕΚ του Συμβουλίου ωστόσο, επαίδη ιπάχουν διαφορές μεταξό των επιμέρους PSTN που παρέχονται σε διάφορες χώρες, η έγκριση δεν παρέχει αφ' εαυτής αναπιφύλακτη εξασφάλιση επιτυχούς λειτουργίας σε κάθε σημείο απόληξης του δικτώου PSTN.

Εάν ανακύψουν προβλήματα, θα πρέπει κατ' αρχάς να απευθύνεστε στον προμηθευτή του εξοπλισμού σας.»

#### Italian

•La presente apparecchiatura terminale è stata approvata in conformità della decisione 98/482/CE del Consiglio per la connessione paneuropea come terminale singolo ad una rete analogica PSTN. A causa delle differenze tra le reti dei differenti paesi, l'approvazione non garantisce però di per sé il funzionamento corretto in tutti i punti di terminazione di rete PSTN.

In caso di problemi contattare in primo luogo il fornitore del prodotto.»

#### Portuguese

Este equipamento foi aprovado para ligação pan-europeia de um único terminal à rede telefónica pública comutada (RTPC) nos termos da Decisão 98/482/CE. No entanto, devido às diferenças existentes entre as RTPC dos diversos países, a aprovação não garante incondicionalmente, por si só, um funcionamento correcto em todos os pontos terminais da rede da RTPC.

Em caso de problemas, deve entrar-se em contacto, em primeiro lugar, com o fornecedor do equipamento.»

#### Spanish

•Este equipo ha sido homologado de conformidad con la Decisión 98/482/CE del Consejo para la conexión paneuropea de un terminal simple a la red telefónica pública conmutada (RTPC). No obstante, a la vista de las diferencias que existen entre las RTPC que se ofrecen en diferentes países, la homologación no constituye por si sola una garantía incondicional de funcionamiento satisfactorio en todos los puntos de terminación de la red de una RTPC.

En caso de surgir algún problema, procede ponerse en contacto en primer lugar con el proveedor del equipo.».

### Swedish

"Utrustningen har godkänts i enlighet med rådets beslut 98/482/EG för alleuropeisk anslutning som enskild terminal till det allmänt tillgängliga kopplade telenätet (PSTN). På grund av de skillnader som finns mellan telenätet i olika länder utgör godkännandet emellertid inte i sig självt en absolut garanti för att utrustningen kommer att fungera tillfredsställande vid varje telenätsanslutningspunkt.

Om problem uppstår bör ni i första hand kontakta leverantören av utrustningen."

# Eko-oznaka Evropske unije

Ta prenosnik je bil nagrajen z EU oznako s cvetlico, kar pomeni, da ima izdelek naslednje lastnosti:

- 1. Zmanjšana poraba energije med delovanjem in v stanju pripravljenosti.
- 2. Omejena uporaba strupenih težkih kovin.
- 3. Omejena uporaba substanc, ki so škodljiva za okolje in zdravje.
- 4. Zmanjšana poraba naravnih virov s spodbujanjem recikliranja.
- Narejeno za enostavne nadgradnje in daljšo življenjsko dobo, saj nudi združljive rezervne dele, kot so baterije, napajalniki, tipkovnica, pomilnik in pogona CD ali DVD, če sta na voljo.
- 6. Zmanjšanje trdnih odpadkov s pomočjo politike vračanja.

Za več informacij o EU oznaki s svetlico obiščite spletno stran Evropske unije o dotični oznaki na <u>http://www.ecolabel.eu</u>.

# Skladnost z globalnimi okoljskimi predpisi in izjava

ASUS pri oblikovanju in izdelavi svojih izdelkov sledi ekološkemu konceptu in zagotavlja, da je vsak cikel življenjske dobe izdelka ASUS usklajen z globalnimi okoljskimi predpisi. Poleg tega ASUS razkriva pomembne informacije, ki temeljijo na zahtevah predpisov.

Za razkritje informacij, ki temeljijo na zahtevah predpisov, s katerimi je ASUS usklajen, glejte <u>http://csr.asus.com/english/Compliance.htm</u>:

## Japan JIS-C-0950 Material Declarations

EU REACH SVHC

Korea RoHS

Swiss Energy Laws

## ASUS recikliranja in vračanja Storitve

ASUS-ovi programi recikliranja in vračanja izhajajo iz naše predanosti najvišjim standardom za zaščito okolja. Verjamemo v rešitve za naše stranke, s čimer bodo lahko odgovorno reciklirale naše izdelke, baterije in druge sestavne dele ter pakirni material. Za podrobnejše informacije o recikliranju v različnih regijah glejte <u>http://csr.asus.com/english/Takeback.htm</u>.

## EC Declaration of Conformity

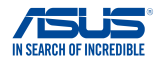

#### We, the undersigned,

| Manufacturer:                        | ASUSTeK COMPUTER INC.                              |
|--------------------------------------|----------------------------------------------------|
| Address:                             | 4F, No. 150, LI-TE Rd., PEITOU, TAIPEI 112, TAIWAN |
| Authorized representative in Europe: | ASUS COMPUTER GmbH                                 |
| Address, City:                       | HARKORT STR. 21-23, 40880 RATINGEN                 |
| Country:                             | GERMANY                                            |

#### declare the following apparatus:

| Product name : | Tablet              |
|----------------|---------------------|
| Model name :   | T200T, J200T, R204T |

#### conform with the essential requirements of the following directives:

#### 2004/108/EC-EMC Directive EN 55024:2010 EN 61000-3-3:2013 EN 55022:2010+AC:2011 EN 61000-3-2:2006+A2:2009 EN 55013:2001+A1:2003+A2:2006 EN 55020:2007+A11:2011 1999/5/EC-R&TTE Directive EN 300 328 V1.8.1(2012-06) EN 300 440-1 V1.6.1(2010-08) EN 300 440-2 V1.4.1(2010-08) EN 301 489-1 V1.9.2(2011-09) EN 301 489-3 V1.4.1(2002-08) EN 301 489-4 V1 4 1(2009-05) EN 301 489-7 V1.3.1(2005-11) EN 301 511 V9.0.2(2003-03) EN 301 908-1 V6.2.1(2013-04) EN 301 489-9 V1.4.1(2007-11) EN 301 489-17 V2.2.1(2012-09) EN 301 908-2 V5 4 1(2012-12) EN 301 908-13 V5.2.1(2011-05) EN 301 489-24 V1.5.1(2010-10) EN 301 893 V1.7.1(2012-06) EN 302 326-2 V1.2.2(2007-06) EN 302 544-2 V1.1.1(2009-01) EN 50360: 2001 EN 302 623 V1.1.1(2009-01) EN 50360/A1 :2012 EN 62209-1: 2006 EN 302 291-1 V1.1.1(2005-07) EN 62209-1: 2000 EN 62209-2: 2010 EN 62479:2010 EN 50566: 2013 EN 302 291-2 V1.1.1(2005-07) 2006/95/EC-LVD Directive K EN 60950-1 / A12:2011 EN 60065:2002 / A12:2011 2009/125/EC-ErP Directive Regulation (EC) No. 1275/2008 Regulation (EC) No. 278/2009 Regulation (EC) No. 642/2009 Regulation (EC) No. 617/2013

#### 2011/65/EU-RoHS Directive

#### ⊠CE marking

Ver 140331

 $( \in \mathbb{O} )$ C conformity marking)

Position : CEO Name : Jerry Shen

Declaration Date: 20/06/2014 Year to begin affixing CE marking: 2014

Signature :

## EC Declaration of Conformity

We, the undersigned.

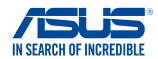

| Manufacturer:                                           | ASUSTeK COMPUTER INC.                              |  |
|---------------------------------------------------------|----------------------------------------------------|--|
| Address:                                                | 4F, No. 150, LI-TE Rd., PEITOU, TAIPEI 112, TAIWAN |  |
| Authorized representative in Europe:                    | ASUS COMPUTER GmbH                                 |  |
| Address, City:                                          | HARKORT STR. 21-23, 40880 RATINGEN                 |  |
| Country:                                                | GERMANY                                            |  |
| declare the following apparatus:                        |                                                    |  |
| Product name :                                          | Mobile Dock                                        |  |
| Model name :                                            | T200T Mobile Dock, J200T Mobile Dock, R204T        |  |
|                                                         | Mobile Dock                                        |  |
| conform with the essential requirements of the          | following directives:                              |  |
| 2004/108/EC-EMC Directive                               |                                                    |  |
| EN 55022:2010+AC:2011                                   | EN 55024:2010                                      |  |
| EN 61000-3-2:2006+A2:2009 EN 55013:2001+A1:2003+A2:2006 | X EN 61000-3-3:2013 ☐ EN 55020:2007+A11:2011       |  |
| 1999/5/EC-R&TTE Directive                               |                                                    |  |
| EN 300 328 V1.7.1(2006-10)                              | EN 301 489-1 V1.9.2(2011-09)                       |  |
| EN 300 440-1 V1.6.1(2010-08)                            | EN 301 489-3 V1.4.1(2002-08)                       |  |
| EN 300 440-2 V1.4.1(2010-08)                            | L EN 301 489-4 V1.4.1(2009-05)                     |  |
| EN 301 908-1 V5.2.1(2011-05)                            | EN 301 489-9 V1.4.1(2007-11)                       |  |
| EN 301 908-2 V5.2.1(2011-07)                            | EN 301 489-17 V2.2.1(2012-09)                      |  |
| EN 301 893 V1.6.1(2011-11)                              | L EN 301 489-24 V1.5.1(2010-09)                    |  |
| EN 302 623 V1.1.1(2009-01)                              | EN 302 326-2 V1.2.2(2007-09)                       |  |
| EN 50360:2001                                           | EN 301 357-2 V1.4.1(2008-11)                       |  |
| EN 62479:2010                                           | L EN 302 291-1 V1.1.1(2005-07)                     |  |
| EN 62311:2008                                           | EN 302 231-2 V1.1.1(2003-07)                       |  |
| 2006/95/EC-LVD Directive                                |                                                    |  |
| EN 60950-1 / A12:2011                                   | EN 60065:2002 / A12:2011                           |  |
| 2009/125/EC-ErP Directive                               |                                                    |  |
| Regulation (EC) No. 1275/2008                           | Regulation (EC) No. 278/2009                       |  |
| Regulation (EC) No. 642/2009                            | Regulation (EC) No. 617/2013                       |  |
| 2011/65/EU-RoHS Directive                               | Ver. 14033                                         |  |
| ⊠CE marking                                             | A                                                  |  |
|                                                         | L                                                  |  |
|                                                         | (EC conformity marking)                            |  |
| -                                                       | (EC contonnity marking)                            |  |
|                                                         | Position : CEO                                     |  |
|                                                         | Name : Jerry Shen                                  |  |
|                                                         | $\frown$                                           |  |
|                                                         |                                                    |  |
|                                                         | Per-                                               |  |
| Declaration Date: 20/06/2014                            | - mark                                             |  |
| Vear to begin affixing CE marking: 2014                 | Cieneture                                          |  |
| Tour to begin anixing OL marking. 2014                  | Signature :                                        |  |